# **Money Management**

User Guide January 2018

### TABLE OF CONTENTS

#### **SECTION I**

| Getting Started                       |    |
|---------------------------------------|----|
| Navigation Bar                        | 6  |
| Notifications                         | 6  |
| Manage Institutions                   | 7  |
| Help                                  |    |
| Settings                              |    |
| Accounts                              | 11 |
| Add Account                           |    |
| Manual Accounts                       |    |
| Edit Account                          |    |
| Delete Account                        |    |
| Exclude Account                       |    |
| Merge Accounts                        |    |
| Diagnose Connection Errors            |    |
| Transactions                          | 21 |
| Categorize Transactions               |    |
| Edit Transactions                     |    |
| Split Transactions                    | 23 |
| Add a Manual Transaction              | 24 |
| Pending Transactions                  |    |
| Delete and Exclude Transactions       | 25 |
| Search, Sort, and Filter Transactions |    |
| Export to CSV                         | 27 |
| Spending                              |    |
| Customize the Date Range              |    |
| Income Report                         |    |
| Budgets                               |    |

| Auto-Generate Budgets      |    |
|----------------------------|----|
| Start from Scratch         |    |
| Bubble Budgets             |    |
| List View                  |    |
| View Budget Transactions   |    |
| Manage Budgets             |    |
| Trends                     | 40 |
| Debts                      | 42 |
| Loan Details               | 42 |
| Exclude from Chart         | 43 |
| Debt Snowball Strategy     | 44 |
| Debt Priority Options      | 44 |
| Extra Payment Toward Debt  | 45 |
| Net Worth                  | 45 |
| Goals                      | 48 |
| Set a Goal                 |    |
| Manage Goals               | 52 |
| Cash Flow                  | 53 |
| Cash Events                | 54 |
| Add a New Cash Event       | 54 |
| Edit Event                 | 55 |
| Delete a Cash Event        | 56 |
| Mark as Paid               | 56 |
| Cash Flow Forecast         | 56 |
| Date Range                 | 57 |
| Calendar View              | 57 |
| Account Filter             |    |
| Link Completed Cash Events | 58 |

## **Getting Started**

We believe that Money Management should be easy to use and help improve financial lives. Our hope is that this solution will help you to better understand and manage your finances, so you can spend less time worrying about money and more time enjoying the security and comfort it affords you.

When you first access Money Management, you will be prompted to accept our Terms and Conditions. Your primary accounts you have with us will be imported automatically, and we recommend the following next steps when first using Money Management:

#### I. Linkyour external accounts.

Add accounts from other institutions so you can view your whole financial picture in one place. Nearly any financial account can be linked! Checking and savings accounts, investments, credit cards, loans, mortgages and other lines of credit can all be added. You can also easily track Cash or Property values by adding manual accounts.

*Tip: Property accounts are important in Net Worth for tracking your high-value assets, such as your house or vehicles.* 

#### 2. Review yourtransaction history.

<u>Transactions</u> will be automatically cleansed for readability, and categorized to make it easy to see where your money is going. However, not all transactions can be automatically categorized, so it's important to review your transactions regularly. For example, checks and ATM withdrawals will be left "Uncategorized," and you will be prompted to assign a category for such transactions. Make any changes necessary to ensure your spending data is complete and accurate.

It can be helpful to review your <u>Spending</u> chart after reviewing your Transactions. You will better understand how your transaction categories influence your financial reports, and can often reveal spending details that need to be recategorized.

#### 3. Set up a budget.

A <u>budget</u> makes it easy to visualize how much you've spent and how much money you have left for the month. Select "Auto Generate Budget" to let Money Management calculate your average monthly spending in each category for the last two months with complete data. This gives you a realistic starting point for your budget.

Tip: An auto-generated budget will be more accurate and helpful if you first add any outside accounts and review your transactions so that your budget calculations are based on a full and complete spending history.

#### 4. Stay in theloop.

<u>Alerts</u> can keep you notified of important things happening with your accounts, like a low balance or upcoming debt payment.

Refer to the chapter on <u>Settings</u> in this guide for details on how to set up alerts and mobile devices.

## **Navigation Bar**

The navigation bar on the top right of Money Management is where you'll see notifications, where you'll adjust overall settings, create and manage alerts, get help, and manage connections to financial institutions.

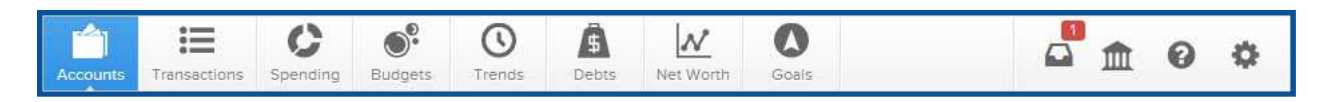

#### Notifications

The alerts you set up under the Accounts tab — or below under the settings tab — can help you stay on track. A red box will appear over the notifications icon in the navigation bar to indicate the number of unread notifications.

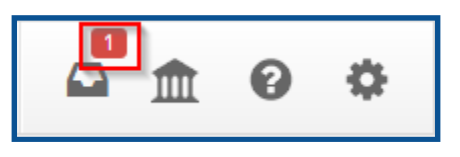

Click on the notifications icon to view all notifications, with the most recent at the top.

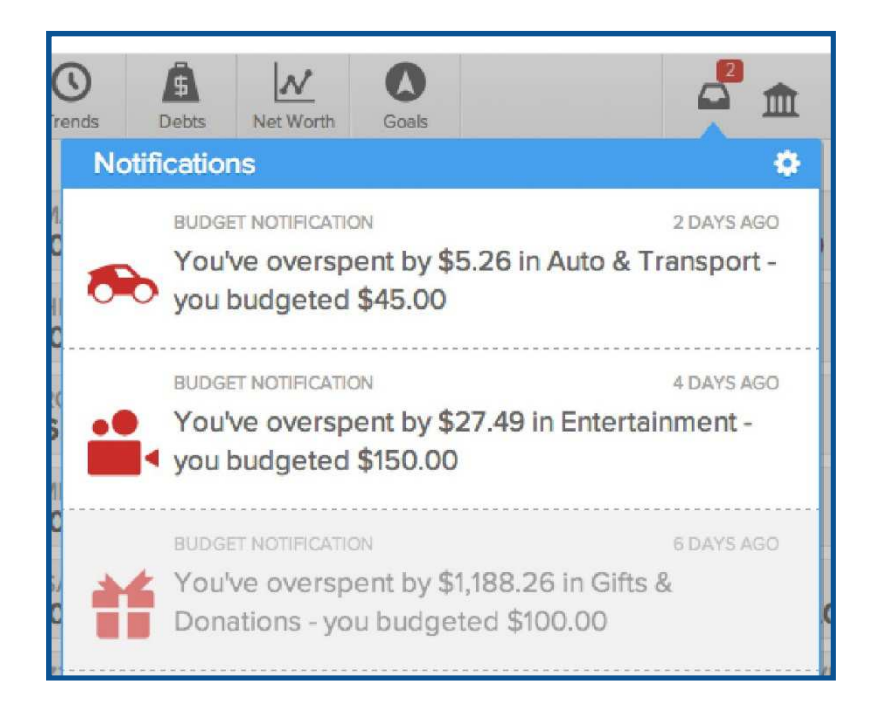

Click on a notification and you will be redirected to the relevant tool. For example, a budget notification, will redirect you to the Budgets tab.

#### **Manage Institutions**

The institutions icon provides a quick link to view all your connections to financial institutions. A red box will appear over the s icon if one or more connections need your attention.

To resolve a connection error:

- 1. Click the institutions icon
- 2. Click the institution containing an error message
- 3. Follow the troubleshooting steps indicated for your account
- 4. If you are unable to reconnect the account manually, click "Need Help?" on the bottom right to request support so our support team can assist you

| HOME ACCOUNTS                |                                                                                      |     |
|------------------------------|--------------------------------------------------------------------------------------|-----|
| C Acme Financial Institution | CITI uww.citibank.com                                                                |     |
|                              | SORRY, THERE IS A PROBLEM WITH CITIBANK<br>CREDIT CARD'S CONNECTION.                 | 6   |
| Citibank Credit Card         | HERE'S WHAT TO TRY NEXT:                                                             |     |
|                              | Go to the Citibank Credit Cards website to make<br>sure you can access your account. | >   |
|                              | Try the same login information again.                                                | >   |
|                              | Enter new login information.                                                         | >   |
|                              | i Del                                                                                | ete |

| MANA | SUPPORT                                                                         | ×××                  |
|------|---------------------------------------------------------------------------------|----------------------|
|      | Can't find your bank? -<br>Request Support -<br>Briefly describe your question. | ounts.               |
|      | Fill in the details here. Please try to be as specific as possible.             | ><br>><br>>          |
| 1    | SUBMIT<br>< Back to Search                                                      | Delete<br>Need Help1 |

#### Help

If you have a problem or question about Money Management, we encourage you to contact our support team. Feedback can be submitted through this channel as well.

To submit a support request:

- 1. Click on the Help icon.
- 2. Click on "Submit a Support Request" at the top right.
- 3. Provide a detailed description of your question, problem, or another request.
- 4. Submit.

Upon submitting your request, you will receive an email verifying receipt of your ticket. An agent will respond to you via email within one business day. If you have not seen the response within one business day, check your junk or spam folder.

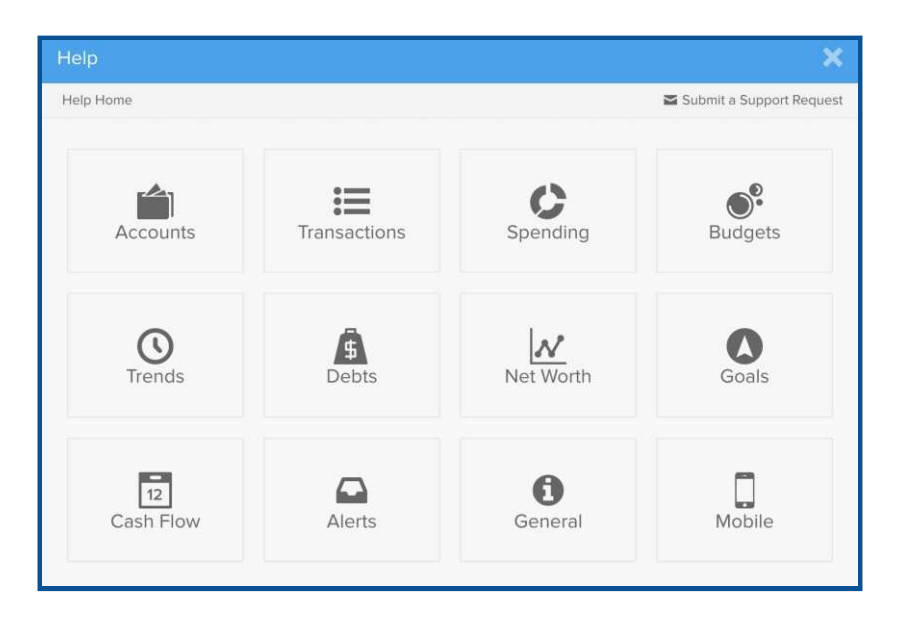

#### Settings

Alerts can help users stay on track by keeping them notified of important events in their finances. Users must verify their email address and/or their mobile phone number before alerts can be sent to them.

By default, "simple alerts" are enabled. That means you'll receive the following alerts on the Notifications tab, via email and mobile:

- A large deposit over \$500 occurs
- A large expense over \$100 occurs
- An account balance falls below \$100
- You get charged a fee

- You have a debt payment coming up
- You exceed a budget

Click on any alert to disable it. The alert will be crossed out to show that it has been disabled. Click "Disable Alerts" to disable all alerts.

|                     | Switch to detailed alerts for more control.                                                                                                    |
|---------------------|----------------------------------------------------------------------------------------------------|
| Email Address 🛈     | Mobile Phone 🕄                                                                                                    |
| demo@mx.com         | Enter Mobile Number                                                                                                    |
| Verify your email a | address to receive alerts 📀                                                                                                    |
|                     | <ol> <li>A large expense over \$100.00 occurs</li> <li>An account balance falls below \$100.00</li> <li>You get charged a fee</li> <li>You have a debt payment coming up</li> <li>You exceed a budget</li> </ol> |

Detailed alerts provide greater control and flexibility. You can select not only which alerts you want, but on which specific accounts, and even what amount should trigger an alert.

- Click the checkbox on the left of an alert to enable or disable the alert on all accounts.
- Click the dropdown arrow to view a list of accounts, then click the checkbox on the left of an account to enable or disable that alert for that account specifically.
- You can also click on the email icon to enable or disable email alerts for a specific account or an entire alert.

|                                                    |                                      | Switch to simple alerts for less detail. |          |       |      |
|----------------------------------------------------|--------------------------------------|------------------------------------------|----------|-------|------|
| Email Ac                                           | ldress 🚯                             | Mobile Phone 🚯                           |          |       |      |
| demo@                                              | mx.com                               | Enter Mobile Number                      |          |       |      |
| Verify yo                                          | ur email address to receive alerts 💡 |                                          |          |       |      |
| Budget Ale                                         | rts                                  |                                          |          | Email | Text |
| EXC                                                | EEDED BUDGET                         |                                          |          |       | ۵    |
| Account Ale                                        | erts                                 |                                          |          |       |      |
| DEB                                                | T PAYMENT REMINDER                   |                                          |          |       | *    |
| LOV                                                | V ACCOUNT BALANCE                    |                                          |          |       |      |
|                                                    | 401K<br>US BANK                      |                                          | \$10,000 |       |      |
|                                                    | APPLE LAPTOP<br>PROPERTY             |                                          | \$100    | Ø     | Z    |
| BANK OF AMERICA CD<br>BANK OF AMERICA CD<br>S1,000 |                                      |                                          |          |       |      |
|                                                    | CHASE SAVINGS<br>CHASE BANK          |                                          | \$100    |       |      |

Alerts will be delivered nightly after account information has been updated. Budget alerts will be grouped into one email. Other alerts will appear in separate emails.

Alerts that contain sensitive financial information will only be sent to users who have verified their email address. Verify your email by clicking on the link. General emails will be sent to unverified email addresses.

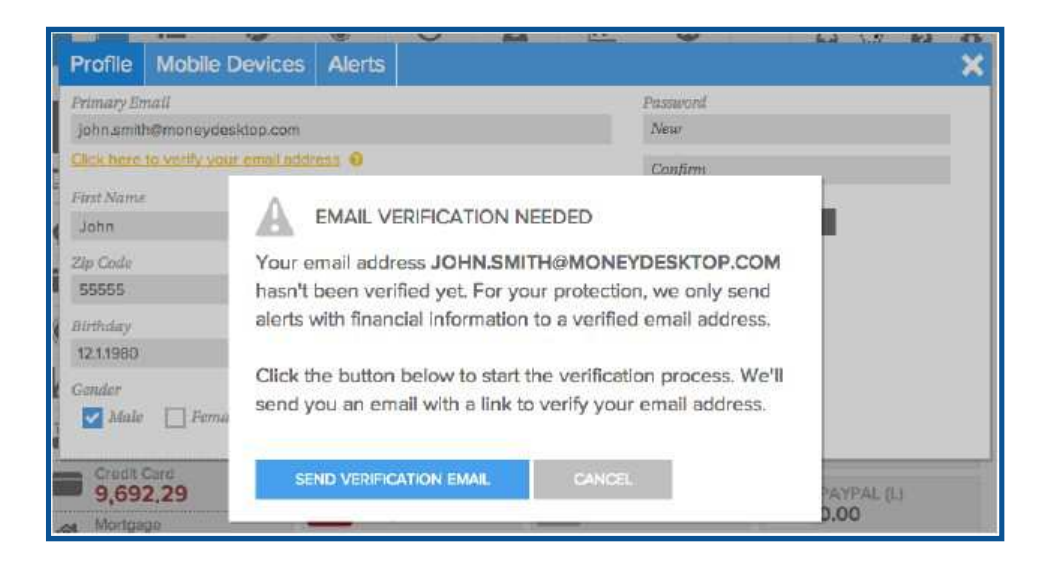

## Accounts

You can use Money Management to monitor financial activity across all your accounts in one place, simplifying the way you track your finances. Accounts can be linked from most financial institutions. New users will be prompted to "Add an Account."

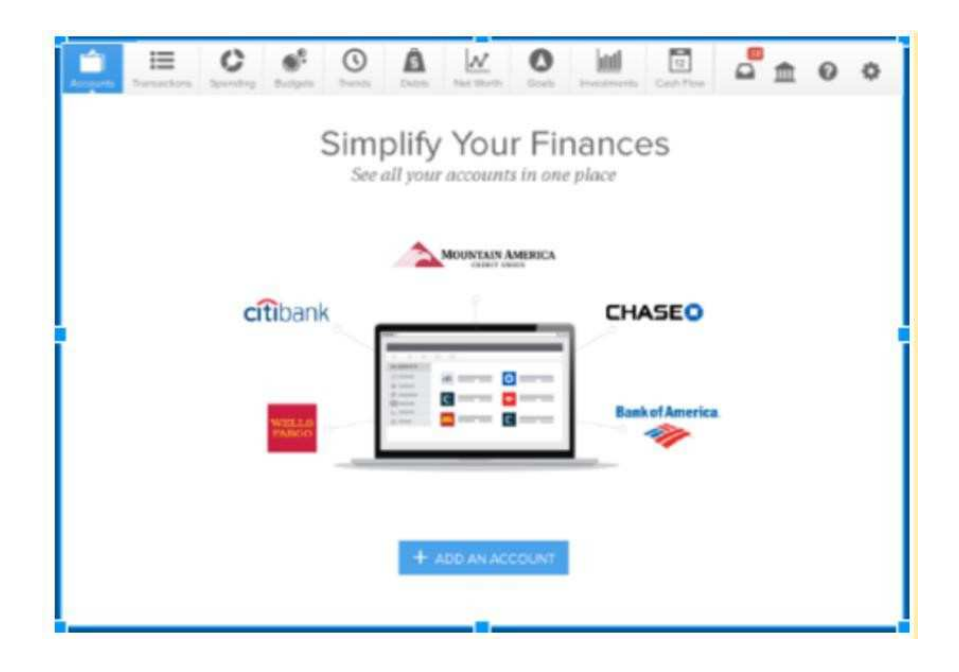

In the Accounts tab, you can see all your accounts together. In the column on the left, accounts are organized by type, along with a balance across all accounts of the same type. On the right, accounts are listed alphabetically. You can click on an account type on the left to filter the accounts shown on the right.

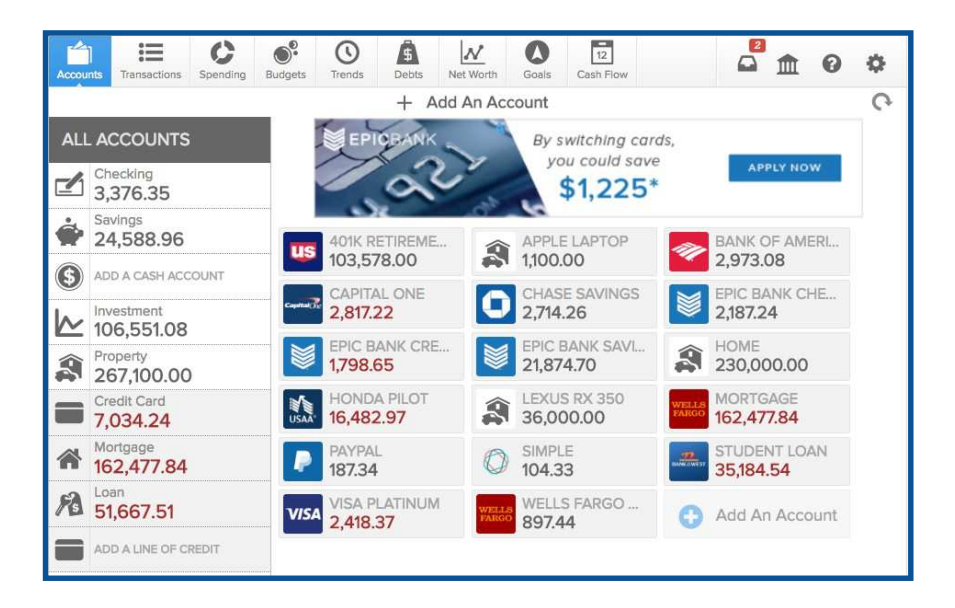

#### Add Account

To add an account:

- 1. Click "Add an Account" on the right to open the Manage Institutions window.
- 2. Search for a financial institution by its name or URL.
- 3. Select the institution from the list and enter the requested login credentials.

| CCOUNTS                                         | ADD                 | AN ACCOUNT                        |                                           |  |
|-------------------------------------------------|---------------------|-----------------------------------|-------------------------------------------|--|
| Bank of America                                 | Q                   | Search for a bank, credit co      | ard, or loan provider                     |  |
| Bank of the West                                | Most Po             | Most Popular                      |                                           |  |
| 1 account connected                             | 0                   | Chase Bank                        | Bank of America                           |  |
| Capital One - Credit Car<br>1 account connected | AM BURNA<br>EXAMPLE | American Express Credit           | Discover Credit Card     www.discover.com |  |
| Chase Bank                                      | citi                | Citibank Credit Cards             | Fidelity 401k                             |  |
| Epic Bank<br>3 accounts connected               | Ξ                   | Navient - Loans                   | US Bank<br>www.usbank.com                 |  |
| Manual Accounts<br>3 accounts connected         | WELLS<br>FARGO      | Wells Fargo<br>www.wellsfargo.com |                                           |  |
| DavDal                                          |                     |                                   |                                           |  |

| MANAGE INSTITUTIONS                             |                         | ×          |
|-------------------------------------------------|-------------------------|------------|
| ACCOUNTS                                        |                         |            |
| Bank of America                                 | WELLS FARGO BANK ONLINE |            |
| Bank of the West                                | Username                |            |
| Capital One - Credit Car<br>1 account connected | Password                |            |
| Chase Bank<br>1 account connected               | CONNECT                 | Delete     |
| Epic Bank<br>3 accounts connected               |                         |            |
| Manual Accounts<br>3 accounts connected         |                         |            |
| PayPal<br>1 account connected                   | < Back to Search        | Need Help? |

#### Manual Accounts

Manual Accounts can be used to track cash, property values, or accounts with unsupported financial institutions. If your financial institution does not appear to be supported, send our support team a message and we will work to add it.

| Help                                 |                                                                                                    | н X.                       |
|--------------------------------------|----------------------------------------------------------------------------------------------------|----------------------------|
| Help Home                            | Submit A Support Request                                                                                                    | ipport Request             |
| Trouble                              | Briefly describe your question.                                                                                                    |                            |
| Here are som                         | Fill in the details here. Please be as specific as possible. Do not include any private or financial information such as password or account number. |                            |
| 1. Check al<br>card, etc<br>mortgage |                                                                                                    | vings, credit<br>d America |
| 2. Verify yo<br>in can un            |                                                                                                    | mes signing                |
| 3. Turn off c                        | SUBMIT                                                                                                    | te.                        |
| 4. Allow you                         | r institution to accept third-party access by changing the preferences on their site.                                                                |                            |
| 5. Make sure                         | a you aren't simultaneously logged in to your institution's site on another tab or browser.                                                          |                            |
| 6. Make sure                         | e the software isn't waiting for your response to a security question.                                                                               |                            |
| 7. If a conne                        | ction breaks, you may have to enter your credentials again.                                                                                          |                            |
| If these sugge                       | stions don't apply to your situation, please contact us. We're happy to contact you as soon as pos                                                   | sible.                     |

Property accounts are helpful for tracking key assets like a house or car. This helps to balance out large liabilities — like mortgages or auto loans — so you can get a more accurate picture of your net worth. Property accounts are added manually, so you will need to periodically update their value manually.

To add a manual account:

- 1. Click "Add a Manual Account" at the bottom center of the Manage Institutions window to create a manual account.
- 2. Enter the current balance of the account or the value of the asset. You will need to update this figure manually.
- 3. Select the account type (e.g., Cash, Property, Credit Card).
- 4. Add any additional details requested on the account.
- 5. Click "Save It" to complete the process.

| ADD A N                      | EW MANUAL ACCOUNT<br>LET CASH<br>JAL INSTITUTION | ×               |
|------------------------------|--------------------------------------------------|-----------------|
| Balance                      | 0.00                                             | Account Purpose |
| Account Name<br>Account Type | Wallet Cash<br>Cash -                            | -               |
| SAVE IT                      |                                                  |                 |
|                              |                                                  |                 |
| 1                            |                                                  |                 |
|                              |                                                  |                 |

#### Edit Account

From the Accounts tab, click on any account listed on the right side to open the "Account Detail" window. You can edit account details such as:

- Account Name
- Account Type
- Interest (%)
- Credit Limit and Original Balance (debt accounts only)
- Account Balance (manual accounts only)

| <sup>Belance</sup> | 98.65                  | Account Purpose                    |
|--------------------|------------------------|------------------------------------|
| Account Name       | Epic Bank Credit Card  | A Manage Alerts                    |
| Account Type       | Credit Card 👻          | S Exclude Account                  |
| Interest (%)       | 7.99                   | Mark As Duplicate                  |
| Credit Limit       | Enter Credit Limit     | <ul> <li>Mark As Closed</li> </ul> |
| Original Bal.      | Enter Original Balance |                                    |
| Link Status        | Last updated today     |                                    |
| Account Histor     | y                      |                                    |

#### **Delete Account**

When you delete an account, all current and historical data in the account will be permanently deleted. A deleted account cannot be retrieved. Only delete an account if you are certain it does not contain any information necessary to your report history. If you wish to retain historical data, see "Exclude an Account" below.

To delete an account:

- 1. In the Account Detail window, click "Delete This Account" at the bottom right corner.
- 2. Click "Delete" to confirm that you wish to delete the account.

You cannot delete accounts that were automatically linked by your primary institution. See "Exclude an Account" for information on how to exclude accounts.

| \$85           | 0.58                | B P                                |
|----------------|---------------------|------------------------------------|
| Account Name   | SAVINGS             | A Manage Alerts                    |
| Account Type   | Savings 👻           | S Exclude Account                  |
| APY (%)        | Enter Interest Rate | Mark As Duplicate                  |
| Link Status    | Last updated today  | <ul> <li>Mark As Closed</li> </ul> |
| Account Histor | y                   | Delete This Account                |

If you would like to delete every account from a specific institution, you can easily do so by deleting the entire institution.

To delete an institution:

- 1. Click the Manage Institutions icon or "Add an Account."
- 2. Select the institution you wish to delete from the list on the left.
- 3. Scroll to the bottom of the listed accounts.
- 4. Click "Delete."
- 5. Click "Delete this Institution" to confirm.

| Bank of America       Account History         I account connected       I account connected         I account connected       I account connected         I account connected       I account connected         I account connected       I account connected         I account connected       I account connected         I account connected       I account connected         I account connected       I account Account Connected         I account connected       I account History         I account connected       I account History         I account connected       I account History         I account connected       I account History         I account connected       I account History         I accounts connected       I account History         I accounts connected       I account History         I accounts connected       I account History         I accounts connected       I account History         I accounts connected       I account History         I accounts connected       I account History         I accounts connected       I account History         I accounts connected       I account History         I accounts connected       I account History         I accounts connected       I account History <tr< th=""><th>CCOUNTS</th><th>PRIMARY SAVINGS</th><th>Balance<br/>18.62</th></tr<>                                                                                                    | CCOUNTS                                         | PRIMARY SAVINGS                   | Balance<br>18.62 |
|----------------------------------------------------------------------------------------------------|-------------------------------------------------|-----------------------------------|------------------|
| Bank of the West<br>1 account connected       Image: Capital One - Credit Car<br>1 account connected       Image: Capital One - Credit Car<br>1 account connected       Image: Context of the connected       Image: Connected       Image: Connect                                                                                                    | Bank of America                                 | Account History                   |                  |
| Capital One - Credit Car       I october       November       December       January       February       March         I account connected       SECONDARY SAVINGS       Balance         I account connected       Account History       I accounts connected       I accounts connected       I accounts conne                                                                                                    | Bank of the West                                |                                   |                  |
| Chase Bank       SECONDARY SAVINGS       Balance         1 account connected       Account History       0.51         2 Epic Bank       accounts connected       0.51         1 accounts connected       October       November       December       January       February       March                                                                                                    | Capital One - Credit Car<br>1 account connected | October November December January | February March   |
| Epic Bank       3 accounts connected         Amage: A second second s | Chase Bank<br>1 account connected               | SECONDARY SAVINGS                 | Balance<br>0.51  |
| Manual Accounts<br>3 accounts connected October November December January February March                                                                                                    | Epic Bank<br>3 accounts connected               |                                   |                  |
|                                                                                                    | Manual Accounts<br>3 accounts connected         | October November December January | February March   |

#### **Exclude Account**

When you exclude an account, Money Management will ignore all current and historical data related to that account. An excluded account can easily be re-included. Exclude an account rather than delete it if the delete option is not available (i.e. internal accounts) or if you are not sure whether you will need the account data in the future.

To exclude an account:

- 1. In the Account Detail window, click "Exclude Account".
- 2. Click "Exclude" to confirm that you wish to exclude the account.

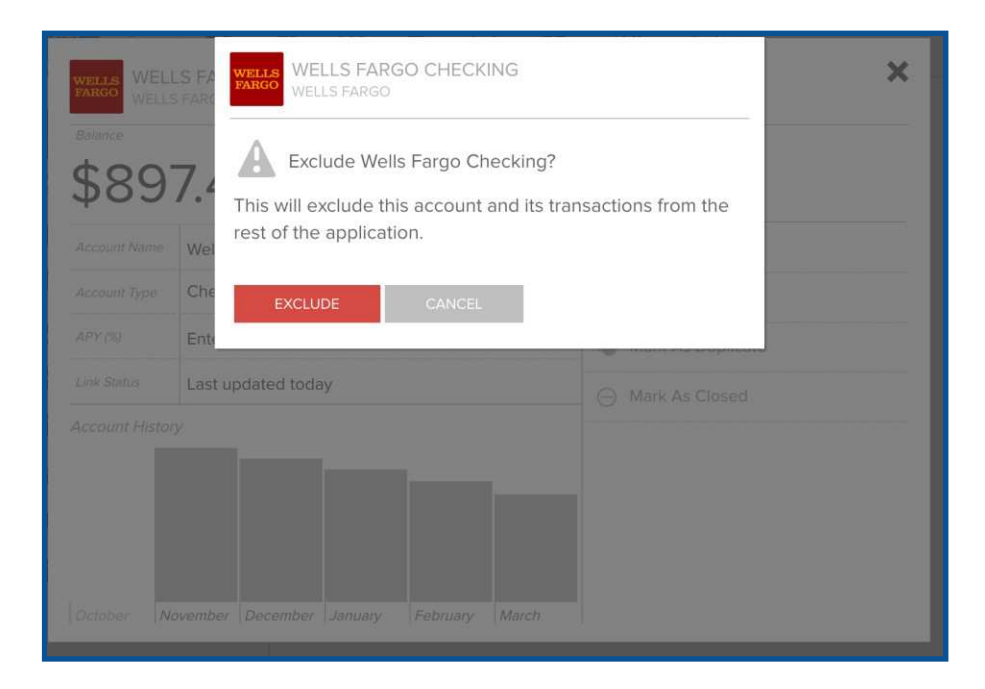

Excluded accounts will remain visible in the Accounts tab, but are marked as excluded and aren't used in calculating balances for each account type.

| Acces | nts Transactions         | C     | e.<br>Budgets | 0               | A Dette | Net Worth | 0               | truestments                   | 12<br>Cash Plow | •                 | Â     | 0  | ٥ |
|-------|--------------------------|-------|---------------|-----------------|---------|-----------|-----------------|-------------------------------|-----------------|-------------------|-------|----|---|
|       |                          |       |               |                 | + 4     | dd An Ac  | count           |                               |                 |                   |       |    | Ģ |
| ALI   | ACCOUNTS                 |       | us            | 401K<br>103,57  | 78.00   |           | BANK<br>2,973   | OF AMERL.                     | 2               | CAPITA<br>2,817.2 |       |    |   |
|       | Checking<br>2,478.91     |       | 2             | CAR<br>30.00    | 0.00    | 0         | CHAS<br>2.714   | E SAVINGS                     |                 | EPIC 8/           | NK CI | HE |   |
| ÷     | Savings<br>24,588.96     |       |               | EPIC B          | ANK CR  |           | EPIC I          | BANK SAVL                     | 9               | HOME              |       |    |   |
| 0     | ADD A CASH ACC           | OUNT  | -             | 1,798.          | CO      |           | 21,87           | 4.70                          | 748             | 200,00            | 50.00 | 0  |   |
| 2     | Investment<br>106,551.08 |       | ZONS          | 16,482          | 2.97    | 2         | 1,100           | 00                            | 2               | 36,000            | 0.00  |    |   |
| Â     | Property 267,100.00      |       | WHELE A       | MORTO<br>162,47 | 77,84   |           | PAYP2<br>187.3  | 4                             | 0               | SIMPLE<br>104.33  |       |    |   |
|       | Credit Card<br>7,034.24  |       |               | STUDE<br>35,184 | INT LOA | VIS       | VISA 1<br>2,418 | PLATINUM<br>L <mark>37</mark> | all a           | WELLS<br>897.44   | FARG  | Ö  |   |
| *     | Mortgage<br>162,477.84   |       | 0             | Add A           | n Accol | int       |                 |                               |                 |                   |       |    | · |
| 周     | Loan<br>51,667.51        |       |               |                 |         |           |                 |                               |                 |                   |       |    |   |
|       | ADD A LINE OF CR         | REDIT |               |                 |         |           |                 |                               |                 |                   |       |    |   |

To re-include an account:

- 1. In the Account Detail window, click "Re-Include This Account".
- 2. Click "Include" to confirm that you wish to re-include the account.

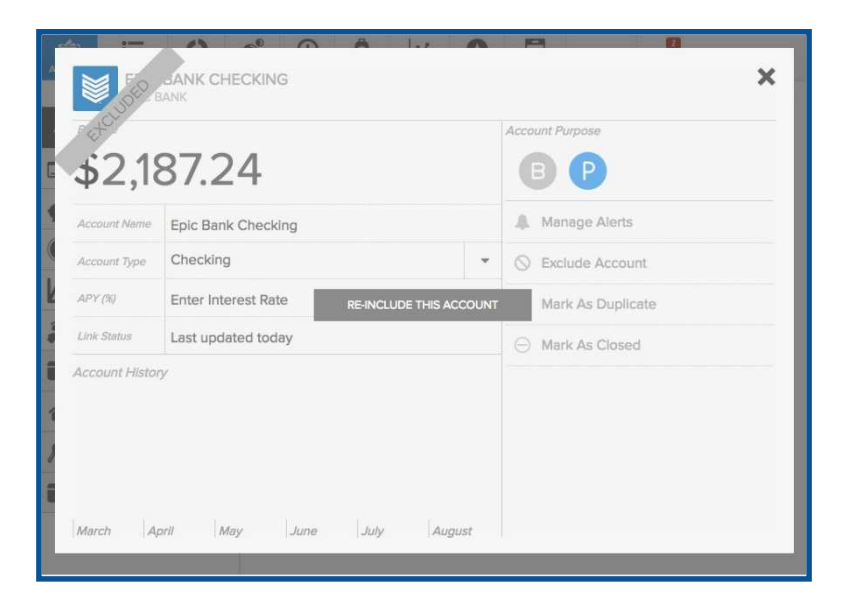

#### **Merge Accounts**

Duplicate accounts can appear when existing account connections are altered, such as when a financial institution changes the way they name accounts in their system, or when a lost or stolen credit card is replaced. When the account is relayed to Money Management under a different name or identity than what has been received in the past, it is created as a new account in Money Management. This type of duplication can be fixed by merging the accounts to ensure all data is retained.

To merge duplicate accounts:

- 1. Determine which account is the original it should have a longer transaction history than the new account.
- 2. In the Account Detail view of the original account, click "Mark as Duplicate".
- 3. Select the new duplicate account from the list of accounts available to merge.
- 4. Type the word "MERGE" (in capital letters) to confirm that you wish to merge the accounts.
- 5. Click "Merge" to complete the process.

| \$1,79        | 98.65                  | B P                                |
|---------------|------------------------|------------------------------------|
| Account Name  | Epic Credit Card       | A Manage Alerts                    |
| Account Type  | Credit Card            | S Exclude Account                  |
| interest (%)  | 7.99                   | Mark As Duplicate                  |
| Credit Limit  | Enter Credit Limit     | <ul> <li>Mark As Closed</li> </ul> |
| Original Bal. | Enter Original Balance |                                    |
| link Status   | Last updated today     |                                    |
| ccount Histor | y                      |                                    |

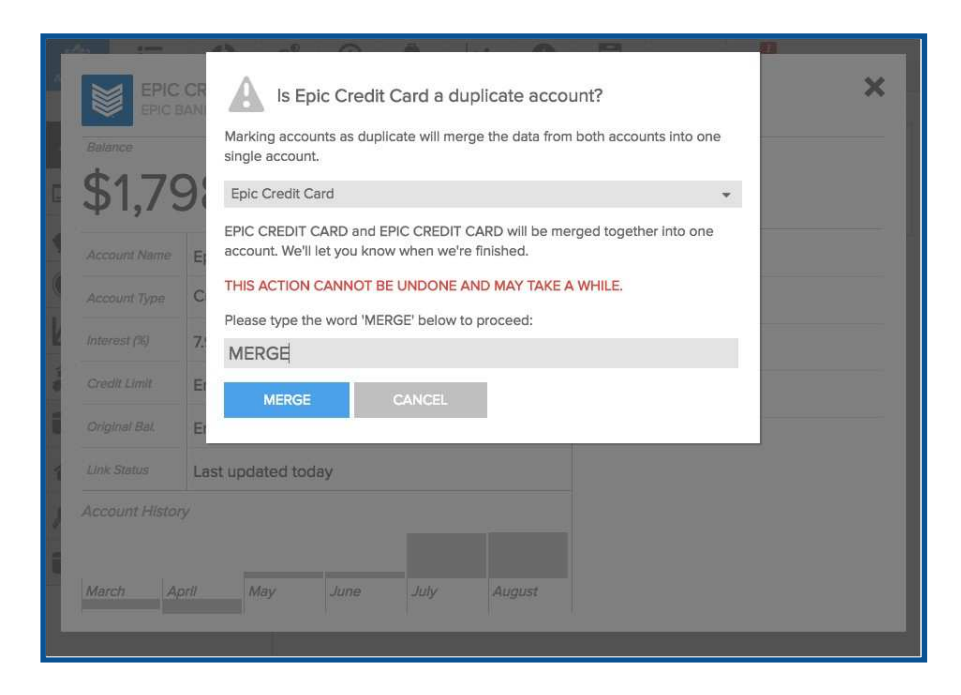

#### **Diagnose Connection Errors**

Digital Insight has partnered with MX, who utilizes a multi-source aggregation strategy in order to provide the best possible account aggregation. But connection issues can still occur, and are often solved with a few simple steps from the user.

If there is a connection error on an account, you will see a notification icon over the "Manage Institutions" icon in the Navigation Bar, and an error icon over the account that is not connecting.

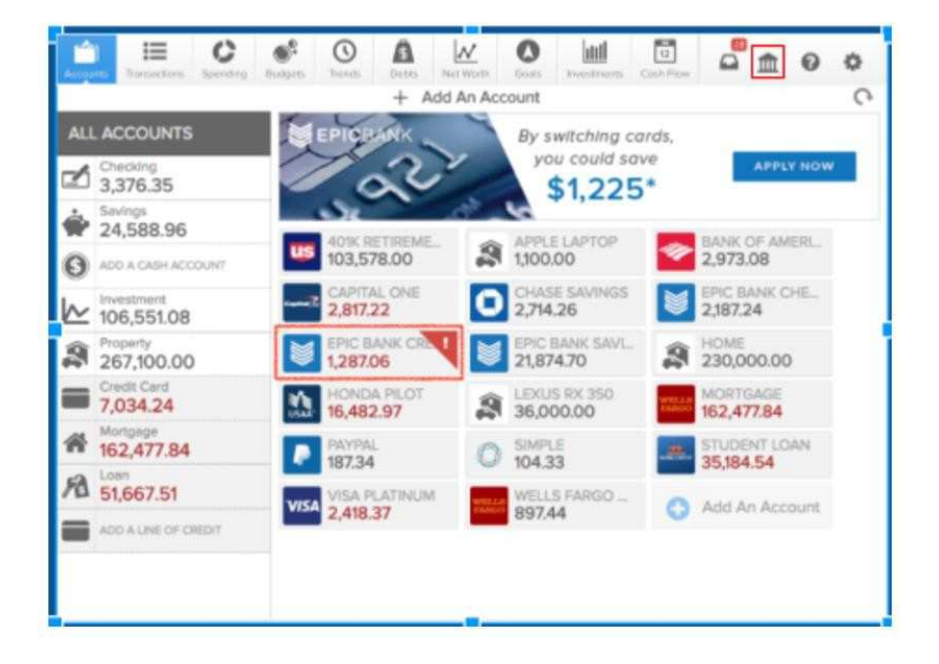

To resolve a connection error:

- 1. Click on the Manage Institutions icon.
- 2. Click on the institution containing an error message.
- 3. Follow the troubleshooting steps indicated for your connection.
- 4. If you are unable to reconnect the account manually, click "Need Help?" to request support so the MX Support team can assist you.

| ACCOUNTS                                        |                                                                                        |
|-------------------------------------------------|----------------------------------------------------------------------------------------|
| Bank of America                                 | CHASE BANK                                                                             |
| Denk of the West                                | SORRY, THERE IS A PROBLEM WITH CHASE BANK'S CONNECTION                                 |
| 1 account connected                             | HERE'S WHAT TO TRY NEXT:                                                               |
| Capital One - Credit Car<br>1 account connected | Go to the Chase Bank website to make sure you can access your account.                 |
| Chase Bank<br>1 account connected               | Try the same login information again.                                                  |
| Epic Bank<br>3 accounts connected               | Enter new login information.                                                           |
| Manual Accounts<br>3 accounts connected         | We're looking into this problem. Click here if you'd like to provide more information. |
| PayPal                                          |                                                                                        |

# **Transactions**

The Transactions tab provides a consolidated list of your recent transactions from all accounts. Money Management automatically cleanses and categorizes your transactions to make them easier for you to review and work with.

If you don't have any accounts that were automatically linked by your financial institution, you may be prompted to add an account.

| Accounts Transactions | Spending Budgets | Debts Net Worth Goals         | Investments Cash Flow | <b>0</b> 0 |
|-----------------------|------------------|-------------------------------|-----------------------|------------|
| 15 Account(s) ~       | × (12            | Feb 12, 2017 - Mar 14, 2017 V | <u>بل</u>             | + 0        |
| ~ Date                | Payee            | Category                      | Account               | Amount     |
| • Mar 14, 2017        | Mimi's Cafe      | Restaurants                   | Capital One           | \$6.55     |
| • Mar 14, 2017        | Netflx.com       | Movies & DVDs                 | Epic Bank Checking    | \$8.54     |
| • Mar 14, 2017        | Southwest        | Air Travel                    | Epic Bank Checking    | \$319.02   |
| • Mar 13, 2017        | Rite-Aid         | Pharmacy                      | Visa Platinum         | \$11.33    |
| • Mar 13, 2017        | Old Navy         | Gift                          | Epic Bank Checking    | \$45.00    |
| • Mar 12, 2017        | Ebay             | Shopping                      | PayPal                | \$25.00    |
| • Mar 12, 2017        | Redbox           | Movies & DVDs                 | Capital One           | \$1.07     |
| • Mar 12, 2017        | Marleys Sliders  | Restaurants                   | Capital One           | \$11.78    |
| • Mar 11, 2017        | Los Hermanos     | Restaurants                   | Visa Platinum         | \$26.82    |
| • Mar 11, 2017        | In N Out Burger  | Fast Food                     | Epic Bank Checking    | \$8.68     |

When you begin using the software, it will immediately start downloading your transactions. Some institutions take longer to download than others. The length of transaction history that can be imported on newly-linked accounts varies, though ninety days is common. Money Management will save your transaction history moving forward.

#### **Categorize Transactions**

When your transactions are pulled into Money Management, they will be automatically categorized. We encourage you to go through your transactions history and check that each transaction is categorized correctly. If you re-categorize a transaction, Money Management will attempt to remember your preference the next time you post a similar transaction. Customizing your transactions will make Money Management more accurate in the future.

To change a category, click on the category you wish to edit and select the correct transaction category from the list. Your change will be reflected across all reports in Money Management.

| Accounts Transactions | Spending Budgets | nds Debts Net Worth      |    | ← Select A Category                      |   |
|-----------------------|------------------|--------------------------|----|------------------------------------------|---|
| 15 Account(s) ~       | < [1]            | Feb 12, 2017 - Mar 14, 2 | Q  | Search for a category                    | 0 |
| ~ Date                | Payee            | Category                 | 65 | Auto & Transport                         | 0 |
| • Mar 14, 2017        | Mimi's Cafe      | Restaurants              |    | Auto Insurance                           |   |
| • Mar 14, 2017        | Netflx.com       | Movies & DVDs            |    | Auto Payment                             |   |
|                       | Conthurset       | Air Trougl               |    | Gas                                      |   |
| • Mar 14, 2017        | Souriwest        | All fraver               |    | Parking                                  |   |
| • Mar 13, 2017        | Rite-Aid         | Pharmacy                 |    | Public Transportation                    |   |
| • Mar 13, 2017        | Old Navy         | Gift                     |    | Service & Parts<br>+ Add New Subcategory |   |
| • Mar 12, 2017        | Ebay             | Shopping                 | 9  | Bills & Utilities                        | ۲ |
| • Mar 12, 2017        | Redbox           | Movies & DVDs            | 13 | Business Services                        | • |
| • Mar 12, 2017        | Marleys Sliders  | Restaurants              | -  | Education                                | ۲ |
| • Mar 11, 2017        | Los Hermanos     | Restaurants              | 5  | Entertainment                            | ۲ |
| N                     | In N Out Burney  | Ford Ford                | O  | Fees & Charges                           | Θ |
| • Mar 11, 2017        | IN N Out Burger  | Fast Food                | ۲  | Financial                                | • |

If Money Management is not reasonably certain of which category a transaction belongs to, it may be left uncategorized. When you open your transactions list, you will be prompted to assign a category to these transactions.

| 15 Account(s) ~   | ×                       | E Feb 12, 2017 - Mar 14, 2017 ∨ → | .⊌                 | 4 Q        |
|-------------------|-------------------------|-----------------------------------|--------------------|------------|
| Would you like to | o categorize 1 uncatego | orized transactions?              | No Thanks          | Categorize |
| ∽ Date            | Payee                   | Category                          | Account            | Amount     |
| • Mar 14, 2017    | Mimi's Cafe             | Uncategorized                     | Capital One        | \$6.55     |
| • Mar 14, 2017    | Netfix.com              | Movies & DVDs                     | Epic Bank Checking | \$8.54     |

- Select "No Thanks" to ignore the prompt. It will appear again the next time you log in, if you still have uncategorized transactions.
- Select "Categorize" to view and categorize the transactions.

#### **Edit Transactions**

You are not limited to editing the category of a transaction. Click on a transaction to open the "Transaction Details" window, where you can:

• Customize the payee description

- Edit the date
- Add tags for custom searching
- Add a memo to remind yourself of details about the purchase
- Flag a transaction with the flag icon to call it out in the transactions list
- Split a transaction between multiple categories
- Exclude a transaction from your spending reports

|                     | 5 | ←             |                          | Transaction Details | •••      |
|---------------------|---|---------------|--------------------------|---------------------|----------|
| 19 Account(s) 🖂     |   | Sou<br>Epic I | Ithwest<br>Bank Checking |                     | \$319.02 |
| Weiglid ynys Jikies |   |               |                          |                     |          |
| > Dem               |   | Payee         | Southwest                |                     |          |
| . Mar 14, 2017      |   |               | Southwest                |                     |          |
| - Mor 14, 2017      |   | Date          | Mar 14, 2017             |                     |          |
| Mar 14, 2017        |   | Category      | Air Travel               |                     |          |
| + Mar 13, 2017      |   | Tags          | (+)                      |                     |          |
| + Mar 13, 2017      |   | -             |                          |                     |          |
| - Mirc 12, 2017     |   | Memo          | Add a memo               |                     |          |
| + Mar 12, 2017      |   |               |                          |                     |          |
| 3 Mar 12, 2017      |   |               |                          |                     |          |
| + Mar 11 2017       |   |               |                          |                     |          |

#### Split Transactions

Some transactions encompass multiple categories in a single purchase. This is particularly common at big box stores like Costco or Walmart where you might buy groceries, home supplies, and a DVD all in one purchase. You can split a transaction between as many categories as needed to accurately account for your spending.

To split a transaction:

- 1. Click on the transaction to open the "Transaction Details" window.
- 2. Click the "•••" button on the top right to view additional options.
- 3. Click on "Split."
- 4. Enter the amount, category, tags, and flags for each line of the split.
- 5. Click "Save" to confirm your changes.

| Original               | Amou          | nt |
|------------------------|---------------|----|
| Costco                 | \$57.8        | 8  |
|                        |               |    |
| Category               | Amou          | nt |
| Groceries              | \$ 42.88      |    |
| Electronics & Software | \$ 15.00      |    |
| + Add Another Split    |               |    |
|                        | Total: \$57.8 | 38 |

To delete a split:

- 1. Click on any line of the split transaction to open the "Transaction Details" window.
- 2. Click on the trashcan icon to reunite all splits into a single transaction.
- 3. Click "Delete" to confirm.

|   | Costco<br>Epic Bank Checking |              |         | \$42.88 |
|---|------------------------------|--------------|---------|---------|
| V | This is a Split of Costco    | Mar 04, 2017 | \$57.88 | 1       |

#### Add a Manual Transaction

If you are using a manual account to track cash spending or another account, you may wish to add manual transactions to Money Management to account for spending from this account.

To add a manual transaction:

- 1. Click on "+" icon on top right, just below the navigation bar,
- 2. Enter all details of your transaction, including the amount, payee, date, category, account, type, and any relevant tags or memos,
- 3. Click "Save."

The transaction type refers to whether the transaction is a credit or a debit. A credit is generally money being added to one of your accounts, such as a deposit or payment against a credit card. A debit is generally money taken from an account, such as money spent at the store or a transfer out of savings.

| ←        | Manual Transaction   |
|----------|----------------------|
| Amount   | \$0.00               |
| Payee    | ie: Verizon Wireless |
| Date     | Mar 14, 2017         |
| Category | Choose A Category    |
| Account  | Select an Account    |
| Туре     | Debit Credit         |
| Memo     | Add a memo           |
|          |                      |
|          |                      |
|          | ⊘ Save               |

#### **Pending Transactions**

If an incoming transaction is marked as pending, it will be shown at the top of the transactions list in italics. Pending transactions are editable, but changes will not be saved when the transaction moves from pending to posted.

#### **Delete and Exclude Transactions**

Only pending and manual transactions can be deleted. Occasionally, a transaction may appear twice — once as pending and once as posted. Users can delete the pending transaction if it does not automatically reconcile with the posted transaction.

To delete a pending or manual transaction:

- 1. Click on the transaction to open the detail view.
- 2. Click the "•••" button to view additional options.
- 3. Click on "Delete".
- 4. Click "Delete" to confirm.

Other transactions can be excluded if you don't want to include them in your financial reports. The transaction will still be visible in the Transactions tab and other reports in Money Management, but it will be marked as "Excluded" and the amount will not be factored into any calculations. It can be re-included later if you change your mind.

To exclude a transaction:

- 1. Click on the transaction to open the "Transaction Details" window.
- 2. Click the "..." button on the top right to view additional options.
- 3. Click "Exclude".
- 4. Click "Exclude" to confirm.

| ←            | Transaction Details |           |
|--------------|---------------------|-----------|
| <b>Σ</b> Sou | uthwest             | ₽ Flag )  |
| Epic I       | Bank Checking       | Ø Exclude |
|              |                     | <\$ Split |
| Payee        | Southwest           |           |
|              | Southwest           |           |
| Date         | Mar 14, 2017        |           |
| Category     | Air Travel          |           |
| Tags         | (+)                 |           |
| Memo         | Add a memo          |           |

#### Search, Sort, and Filter Transactions

By default, transactions from all accounts over the previous 30 days are listed chronologically, with the most recent transactions at the top. The Transactions tab can be customized in the following ways:

- Filter by account
- Adjust the date range
- Sort by column heading: Date, Payee, Category, Account or Amount

| 15 Account(s) 🗸 |             | ¢ | Eeb 12, 2017 - Mar 14, 2017 | ~ | • |                   |   | + | Q      |
|-----------------|-------------|---|-----------------------------|---|---|-------------------|---|---|--------|
| ~ Date          | Payee       |   | Category                    |   |   | Account           |   |   | Amount |
| Mar 14, 2017    | Mimi's Cafe |   | Fast Food                   |   |   | Capital One       |   |   | \$6.55 |
| • Mar 14, 2017  | Netflx.com  |   | Movies & DVDs               |   |   | Epic Bank Checkir | g |   | \$8.54 |

You can sort your transactions by date, payee, category, account, or amount by clicking on the column heading. You can also search by any of these fields by clicking on the magnifying glass and entering your search term in the search bar that appears.

- Date: The date of the transaction. This will match the date posted in online banking, but may not match the actual date of purchase.
- Payee: A cleansed description of the transaction that usually calls out the merchant in a transaction. You can rename the transaction as needed, but note that it may affect the description on future transactions with the same merchant.
- Category: The budget and spending category for the transaction.
- Account: The account a transaction belongs to.
- Amount: The total amount of a transaction. Green indicates income or credit.

You have multiple options for adjusting the date range:

- Use the back and forward arrows to navigate through time
- Use the dropdown arrow to select from a list of preset date range options.
- Use the dropdown arrow to open the calendar view and select a custom date range.

| 15 Account(s)  | ~              | - ¢. | [ <u>12</u> ] | Fr    | eb 12, | , 2017 | - Ma  | r 14, 2 | 2017 ^ | • | 不 +                | Q       |
|----------------|----------------|------|---------------|-------|--------|--------|-------|---------|--------|---|--------------------|---------|
| ~ Date         | Select a Range |      | <             | 1.000 | Febr   | uary   | 201   | 7       | >      |   | Account            | Amount  |
| Mar 14, 2017   | Today          |      | ē             |       | Ŧ      | 141    | -     |         |        |   | Capital One        | \$6.55  |
| • Mar 14, 2017 | This Month     |      | 20            | 30    | 31     | 1      | 2     | 3       | 4      |   | Epic Bank Checking | \$8.54  |
| • Mar 14, 2017 | Last Month     |      | 5             | 6     | 7      | 8      | 9     | 10      | 11     |   |                    |         |
| May 12, 2017   | Last 7 Days    | /    | 12            | 13    | 14     | 15     | 16    | 17      | 18     |   | Vier Distingen     | ¢11.22  |
| • Mar 13, 2017 | Last 30 Davs   |      | 19            | 20    | 21     | 22     | 23    | 24      | 25     |   | Visa Platinum      | \$11.33 |
| • Mar 13, 2017 | Lust so sujo   |      | 26            | 27    | 28     |        |       |         |        |   | Epic Bank Checking | \$45.00 |
|                | Last 90 Days   |      |               |       |        |        |       |         |        |   |                    |         |
| • Mar 12, 2017 | Ebay           |      |               |       |        | Shor   | pping | i -     |        |   | PayPal             | \$25.00 |

#### Export to CSV

Money Management allows you export transactions as a CSV file, which can be used with several different applications — including most accounting software. The exported file includes all transaction details.

To export transactions to a CSV file:

- 1. Filter your transactions to the set you wish you export.
- 2. Click the export icon on the top right.

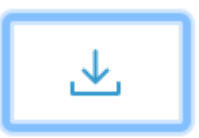

3. Specify where you wish to save the file, name it, and save.

# Spending

The Spending tab shows you where your money is going, by category, so you can better understand your spending habits and stay on track.

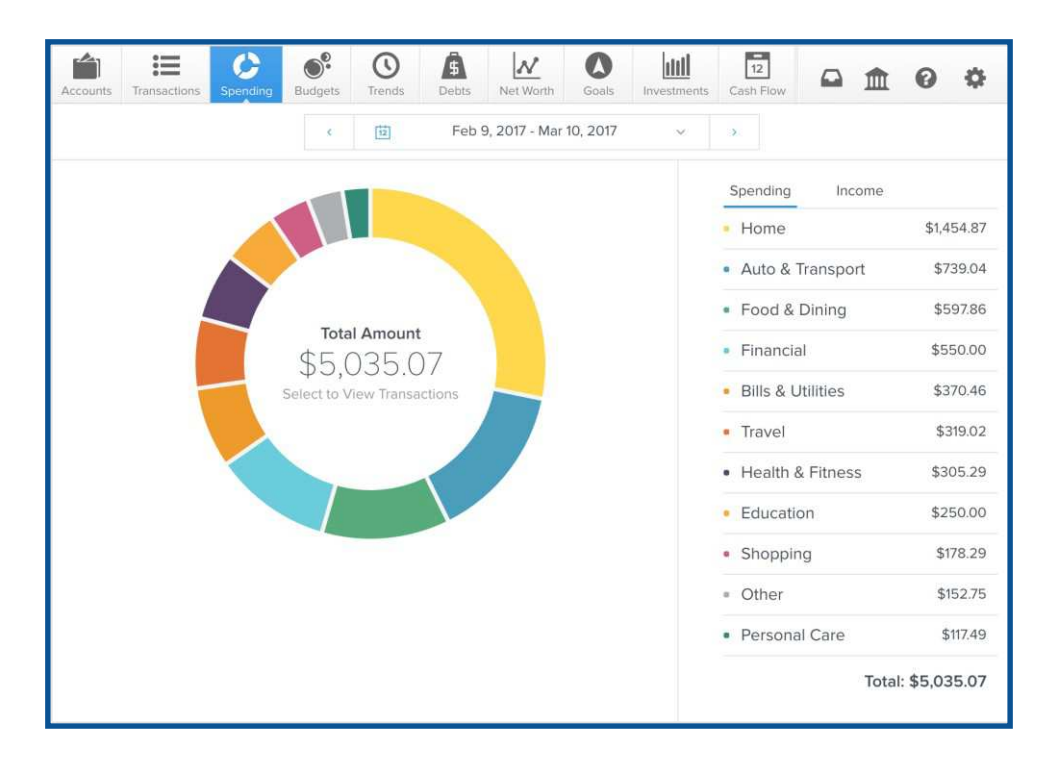

Click on a section of the wheel to see how much you spent in each category. If your spending in a category is below 3% of your overall spending, it will be grouped in "Other" with other low-spending categories.

Click on any category to see a breakdown of spending by subcategory, such as how much of your spending in Food & Dining is on groceries versus eating out.

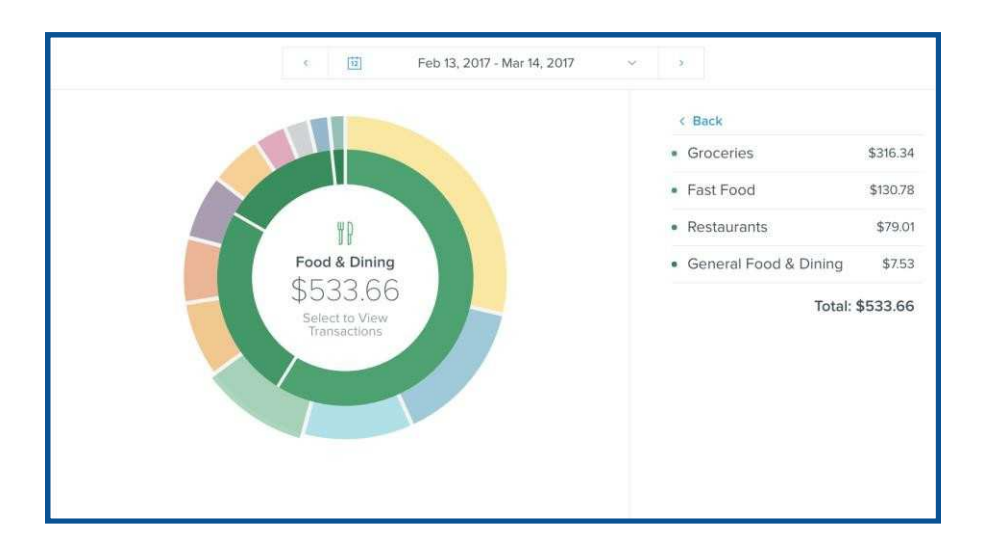

Click on any subcategory, or on the center of the spending wheel, to see the transactions associated with the selected subcategory. From this view, you can also edit the transaction details just like in the main transactions widget.

To return to the main spending wheel, click on the blue arrow in the corner, or in the gray area outside of the Transactions view.

#### Customize the Date Range

You have multiple options for adjusting the date range:

- Use the back and forward arrows to navigate through time
- Use the dropdown arrow to select from a list of preset date range options.
- Use the dropdown arrow to open the calendar view to select a custom date range.

| Accounts | Transactions | C<br>Spending | Budgets      | C<br>Trends | <b>S</b><br>Debt | s       | Net W  | <b>/</b><br>orth | Go     | )<br>als | Investments | 12<br>Cash Flow                   |           | 0          | ٥      |
|----------|--------------|---------------|--------------|-------------|------------------|---------|--------|------------------|--------|----------|-------------|-----------------------------------|-----------|------------|--------|
|          |              |               | 8            | 12          | Fe               | eb 9, 1 | 2017 - | - Mar            | 10, 20 | 017      | ^           | >                                 |           |            |        |
|          |              | Se            | lect a Range |             | <                |         | Febr   | uary             | 2017   | 7        | ,           | Spending                          | Income    |            |        |
|          |              |               | Today        |             | S                | М       | т      | W                | T      | F        | s           | • Home                            |           | \$1,4      | 54.87  |
|          |              |               | This Montl   | h           |                  |         |        | 1                | 2      | 3        | 4           | • Auto &                          | Transport | \$7        | 39.04  |
|          |              | _             | Last Month   | n           | 5                | 6       | 7      | 8                | 9      | 10       | 11          | <ul> <li>Food &amp;</li> </ul>    | Dining    | \$5        | 97.86  |
|          |              |               | Last 7 Day   | S           | 12               | 13      | 14     | 15               | 16     | 17       | 18          | • Financia                        | al        | \$5        | 50.00  |
|          |              | 0             | Last 30 Da   | ays         | 19               | 20      | 21     | 22               | 23     | 24       | 25          | <ul> <li>Bills &amp; U</li> </ul> | Itilities | \$3        | 70.46  |
|          |              |               | Last 90 Da   | ays         | 26               | 27      | 28     |                  | 2.     | 3        | 4           | <ul> <li>Travel</li> </ul>        |           | \$3        | 819.02 |
|          |              |               |              |             | 1                | /       | 6      |                  |        |          |             | Health &                          | & Fitness | \$3        | 05.29  |
|          |              |               |              |             |                  |         |        |                  |        |          |             | <ul> <li>Education</li> </ul>     | on        | \$2        | 50.00  |
|          |              |               |              |             |                  |         |        |                  |        |          |             | <ul> <li>Shoppir</li> </ul>       | ng        | \$1        | 78.29  |
|          |              |               |              |             |                  |         |        |                  |        |          |             | <ul> <li>Other</li> </ul>         |           | \$1        | 52.75  |
|          |              |               |              |             |                  |         |        |                  |        |          |             | <ul> <li>Persona</li> </ul>       | al Care   | \$         | 117.49 |
|          |              |               |              |             |                  |         |        |                  |        |          |             |                                   | Tot       | al: \$5,03 | 35.07  |

#### **Income Report**

To view your income, click on "Income" on the top right. As with spending, you can click on an income category to view your income by subcategory, and drill down to the transaction level if desired.

## **Budgets**

Budgets can help you set realistic monthly spending limits and monitor your progress toward hitting those limits. The Budgets tab draws your eye to the categories that need your attention the most — big bubbles represent a larger portion of your monthly budget, and red bubbles have exceeded their monthly allowance.

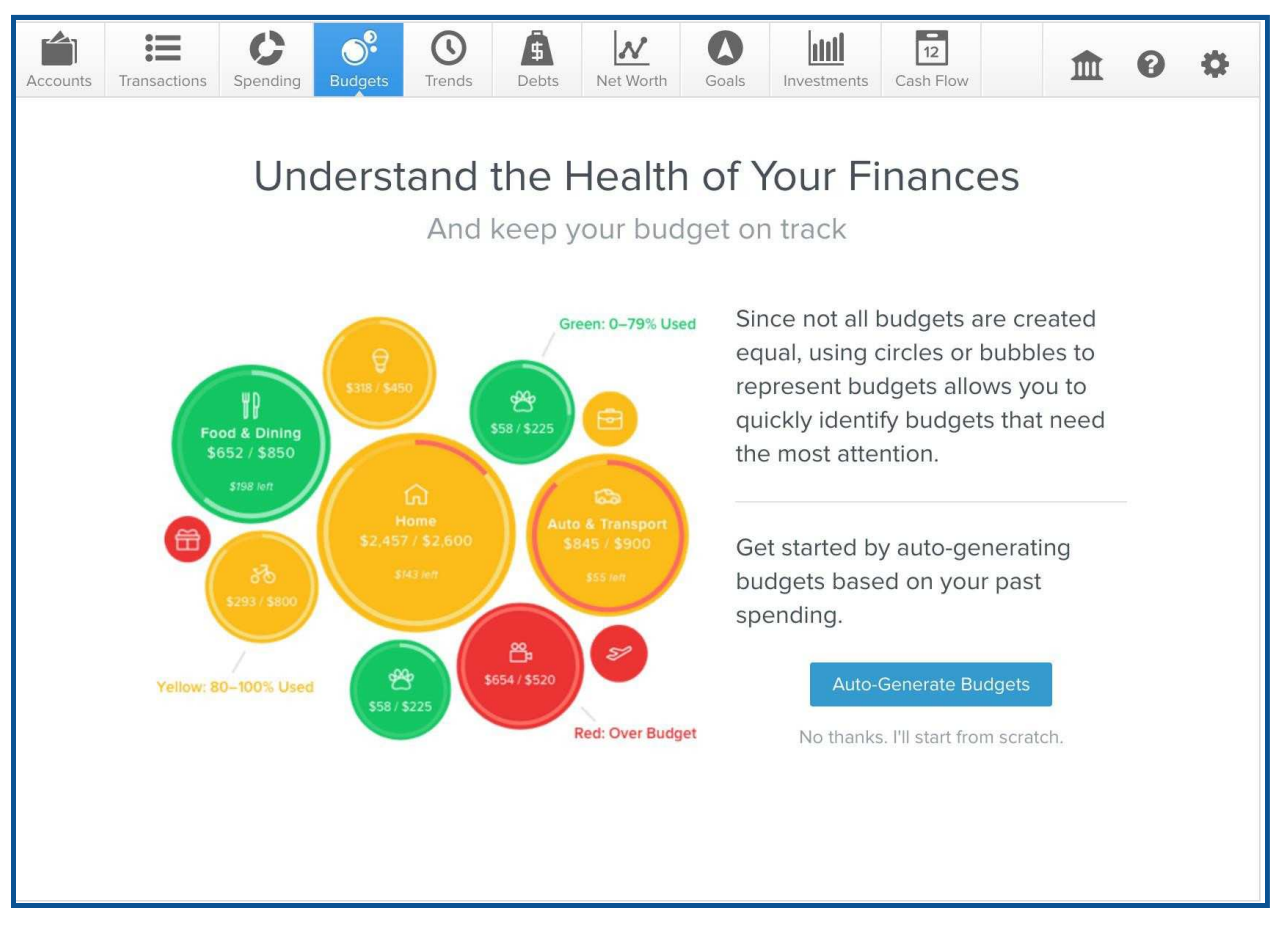

#### **Auto-Generate Budgets**

When you first use Budgets, you have the option to "Auto-Generate Budgets" or to start from scratch. We encourage you to use the auto-generate budgets feature, which will create a starting budget for you based on your average spending in each category over the previous 90 days.

This budget calculation will be more helpful if you have added all your accounts first and have reviewed your transaction history for accuracy. Still, you should review your generated budget and adjust them if necessary. The variable nature of initial aggregation can impact the accuracy of your historical spending averages. In Budgets, you can decide which categories you do and do not want included. If a category was added during auto-generation that you do not want in your budget, you can delete it by clicking on the trash can icon to the right of the screen.

You can recalculate your budgets any time. Recalculated budgets are based on the last 90 days of transactions to better tailor your budget experience to your actual spending.

- 1. Click on the "Manage Budgets" link on the top right of the budgets home page.
- 2. Scroll to the bottom of the pop-out menu.
- 3. Click on "Recalculate Budgets".

|        | <b>—</b>                  | Manage Budgets                                                                                                    |                  |
|--------|---------------------------|----------------------------------------------------------------------------------------------------|------------------|
|        |                           | \$6.200 . \$5.521 = \$679<br>Projected Income                                                                          |                  |
| Not in | Use                       |                                                                                                    |                  |
|        | Business Services         |                                                                                                    | +                |
|        | Fees & Charges<br>\$10    |                                                                                                    | +                |
|        | Investments<br>SO         |                                                                                                    | +                |
|        | Taxes<br>\$0              |                                                                                                    | +                |
|        | Uncategorized<br>\$0      |                                                                                                    | +                |
| This   | will recalcuste budgets b | Recalcuste Budgets<br>ased on the previous two months of transactions. Don't worry, you<br>you don't like the results. | i can undo it if |

#### Start from Scratch

If you choose to start from scratch, the software will present a list of spending categories. Select a category to set its budget.

| ←                  |                | Mar                         | nage Budgets   |                             |   |
|--------------------|----------------|-----------------------------|----------------|-----------------------------|---|
|                    |                | \$5,985<br>Projected Income | \$0 = Budgeted | <b>\$5,985</b><br>Remaining |   |
| Not in Use         |                |                             |                |                             |   |
| Aut \$73           | o & Transport  |                             |                |                             | + |
| Bills              | & Utilities    |                             |                |                             | + |
| Bus<br>\$0         | iness Services |                             |                |                             | + |
| <b>Edu</b><br>\$25 | cation<br>0    |                             |                |                             | + |
| Enter<br>\$19      | ertainment     |                             |                |                             | + |
| Fee<br>\$10        | s & Charges    |                             |                |                             | + |

#### **Bubble Budgets**

You'll see bubble budgets by default, but a list is also available. Click on the small list or bubbles icon at the top left corner of Budgets to toggle between the views.

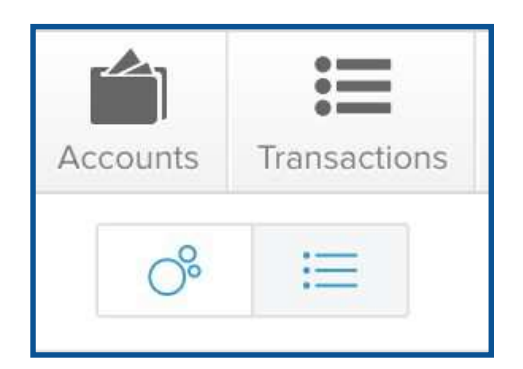

The benefit of bubble budgets is that they allow you to see both the health and the impact of your budget categories, pulling your attention toward areas that need it most.

The color of your bubbles indicates whether you are on track, nearing your budget limit, or over limit:

- Green: below 80%
- Yellow: between 80-100%
- Red: over 100%

The size of your bubble represents the budget amount, relative to your overall budget. The larger the bubble, the more of your overall budget that category consumes. The bubble will grow to reflect the percentage the category represents.

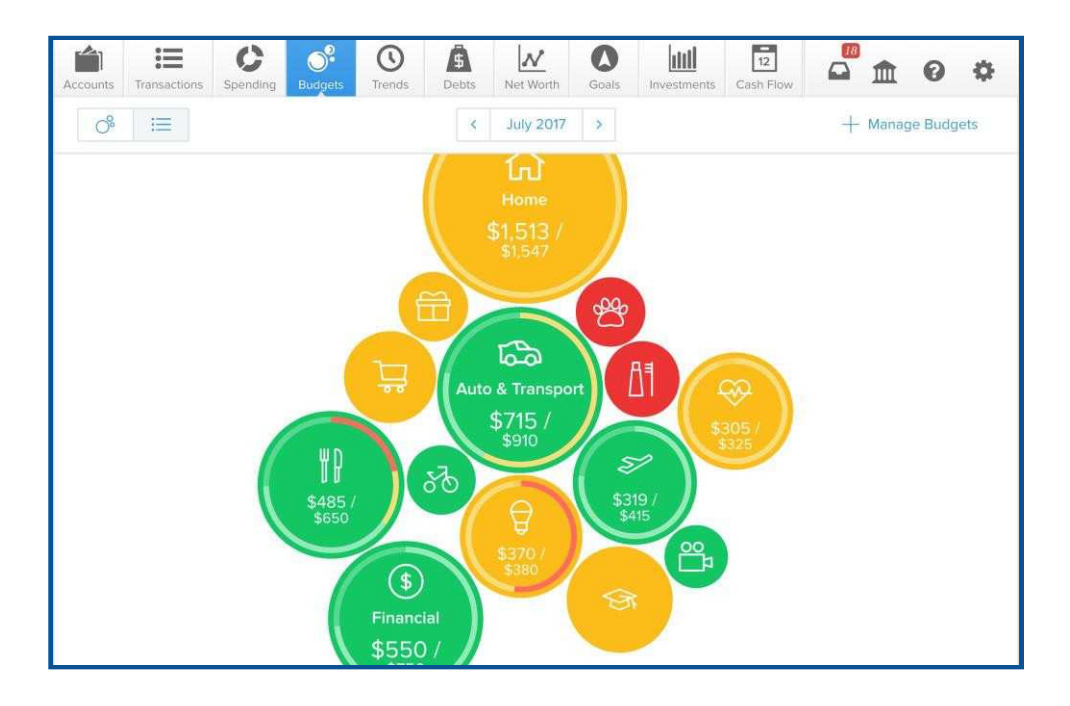

To edit a budget amount, click on a bubble to display the budget details window. Here, you can click the pencil icon to edit or delete the selected category, view spending trends in that category and add sub-budgets.

Note that if you increase your sub-budgets to an amount greater than the parent budget, the parent budget amount will also increase. Deleting or decreasing a subbudget will not affect the parent budget.

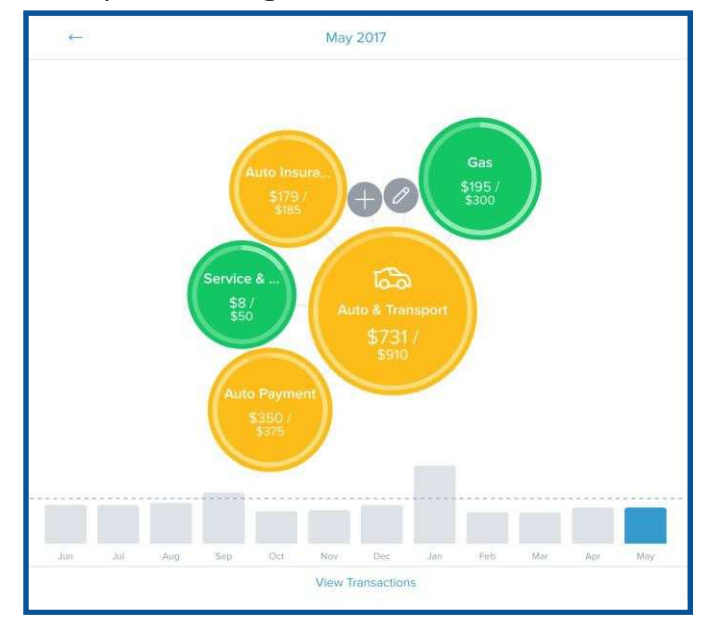

Click on a sub-budget to reveal details for that sub-budget. Here, you can edit or delete that sub-budget, view spending trends in that sub-budget or click the bubble to view related transactions.

| ÷              |                    | Transactions |               |           |
|----------------|--------------------|--------------|---------------|-----------|
| Gas            | S                  |              | \$19          | 5 / \$300 |
| ~ Date         | Payee              | Category     | Account       | Amount    |
| • May 28, 2017 | Maverik Cntry Stre | Gas          | Visa Platinum | \$43.66   |
| • May 22, 2017 | Chevron            | Gas          | Visa Platinum | \$39.98   |
| • May 08, 2017 | Chevron            | Gas          | Visa Platinum | \$43.21   |
| • May 07, 2017 | Chevron            | Gas          | Wells Fargo C | \$35.87   |
| • May 01, 2017 | ExxonMobil         | Gas          | Visa Platinum | \$31.82   |

To delete a budget:

- 1. Click on the budget bubble to open the detail view.
- 2. Click on the pencil icon.
- 3. Click "Delete [budget name]".
- 4. Click "Delete" again to confirm.

| ?                           |
|-----------------------------|
|                             |
| et and 4 other sub-budgets. |
| Delete                      |
|                             |

You can also view and edit your projected income within budgets, helping you to make budget decisions that balance with your income. Projected income is calculated based on transaction history; however, you can edit this number manually.

To edit projected income:

- 1. Click on the panel in the bottom left corner of the Spending tab.
- 2. Click on the green projected income amount.
- 3. Enter a new amount.
- 4. Click "Save".

|                                          | Spent V | Projected Income                                       |
|------------------------------------------|---------|--------------------------------------------------------|
| Spent \$1943 of \$5521 Budgeted          |         | Editing projected income affects goal<br>calculations. |
|                                          | Income  | 6200                                                   |
| Earned \$3059 of \$6200 Projected Income |         |                                                        |
| \$679 Unbudgeted                         |         | Save                                                   |

#### List View

The list view allows you to see a detailed list of categories and subcategories. Here, you can quickly make budget edits without the need to navigate in and out of the budget details window.

| Accounts | Transactions      | s Trends Debts Net Worth Goals Investments Cash Flow | <b>≜ 0 ≎</b>      |
|----------|-------------------|------------------------------------------------------|-------------------|
| ්        |                   | < May 2017 >                                         | + Manage Budgets  |
| Overa    | all Budget        |                                                      | \$1,943 / \$5,521 |
| 5        | Auto & Transport  | Auto & Transport                                     | \$731 /\$910 👔    |
| Ø        | Bills & Utilities | Auto Insurance                                       | \$179 /\$185 🗊    |
| R        | Education         | Auto Payment                                         | \$350 /\$375      |
| °°₽      | Entertainment     | Gas                                                  | \$195 /\$300      |
| \$       | Financial         | Service & Parts                                      | \$8 /\$50         |
| ۳P       | Food & Dining     | + Add Sub-budget                                     |                   |
| 음        | Gifts & Donations |                                                      |                   |
| $\sim$   | Health & Fitness  |                                                      |                   |

The colored bars represent the status of your budget:

- Green: below 80%
- Yellow: between 80-100%
- Red: over 100%

Budget amounts can be edited from the left side of the screen, which shows a list of categories and corresponding budgets. Clicking a budget displays a list of child budgets, along with the amount you've used.

| Accounts     | Transactions Spending Budgets | Trends Debts Net Worth Goals Investments Cash Flow | <b>1</b> 0 <b>0</b> |
|--------------|-------------------------------|----------------------------------------------------|---------------------|
| 0°           |                               | K May 2017                                         | + Manage Budgets    |
| Overa        | all Budget                    |                                                    | \$1,943 / \$5,521   |
| 53           | Auto & Transport              | Entertainment                                      | \$19 /\$30 航        |
| ₽            | Bills & Utilities             | + Add Sub-budget                                   |                     |
| <del>I</del> | Education                     |                                                    |                     |
| 00<br>11     | Entertainment                 |                                                    |                     |
| \$           | Financial                     |                                                    |                     |
| ۳P           | Food & Dining                 |                                                    |                     |
| Ħ            | Gifts & Donations             | k l                                                |                     |
| $\sim$       | Health & Fitness              |                                                    |                     |

Click a budget to make changes. Click the budget amount to increase or decrease it.

| °° | Entertainment | \$19 / <mark>\$30</mark> 🕅 |
|----|---------------|----------------------------|
|    |               |                            |

A trash can icon will also appear to allow you to delete. After you click on the trashcan, click "Delete" in the pop-up screen.

| Delete E                | Budget?              |
|-------------------------|----------------------|
| This will delete your E | ntertainment budget. |
| Cancel                  | Delete               |

#### **View Budget Transactions**

Click on any budget to see a list of all transactions within the related category. You can access transaction details and recategorize transactions here, just like in the Transactions tab.

| ← Transactions |                    |          |               |               |  |  |  |  |  |
|----------------|--------------------|----------|---------------|---------------|--|--|--|--|--|
| සිං Gas        | 5                  |          | \$19          | \$195 / \$300 |  |  |  |  |  |
| ~ Date         | Payee              | Category | Account       | Amount        |  |  |  |  |  |
| • May 28, 2017 | Maverik Cntry Stre | Gas      | Visa Platinum | \$43.66       |  |  |  |  |  |
| • May 22, 2017 | Chevron            | Gas      | Visa Platinum | \$39.98       |  |  |  |  |  |
| • May 08, 2017 | Chevron            | Gas      | Visa Platinum | \$43.21       |  |  |  |  |  |
| • May 07, 2017 | Chevron            | Gas      | Wells Fargo C | \$35.87       |  |  |  |  |  |
| • May 01, 2017 | ExxonMobil         | Gas      | Visa Platinum | \$31.82       |  |  |  |  |  |

#### Manage Budgets

Use the "Manage Budgets" button to quickly add, remove, or recalculate budget categories.

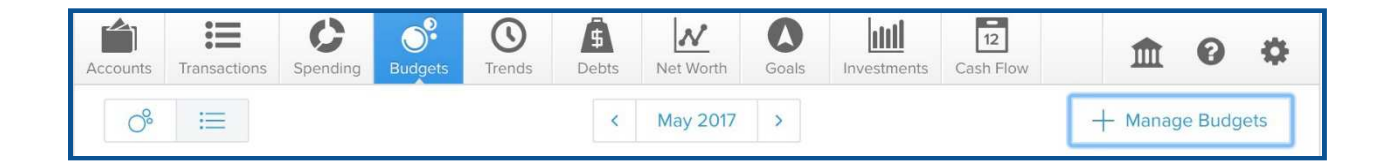

To add a budget category:

- 1. Click on "Manage Budgets" in the top right corner.
- 2. Scroll to the bottom of the pop-out menu to see categories labeled "Not in Use".
- 3. Choose the category that you would like to add.
- 4. Click on the category and adjust the budgeted amount.

|        | ←                         | ſ                           | Manag                          | ge Budge                                     | ets             |                                  |            |
|--------|---------------------------|-----------------------------|--------------------------------|----------------------------------------------|-----------------|----------------------------------|------------|
|        |                           | \$6,200<br>Projected Income | -                              | \$4,893<br>Budgeted                          | =               | <b>\$1,307</b><br>Remaining      |            |
| 9      | Shopping<br>\$336         |                             |                                |                                              |                 |                                  | ĥ          |
|        | Taxes<br>\$0              |                             |                                |                                              |                 |                                  | Ē.         |
| Not in | Use                       |                             |                                |                                              |                 |                                  |            |
| 6      | Investments<br>\$0        |                             |                                |                                              |                 |                                  | +          |
| 0      | Travel<br>\$319           |                             |                                |                                              |                 |                                  | +          |
| 0      | Uncategorized<br>\$0      |                             |                                |                                              |                 |                                  | +          |
| This   | will recalcuate budgets I | Dased on the prev           | ecalcua<br>ious tw<br>don't li | i <b>te Budge</b><br>vo months<br>ke the res | of tra<br>ults. | insactions. Don't worry, you car | undo it if |

To delete a budget category:

- 1. Click on "Manage Budgets" in the top right corner.
- 2. On the category you want to delete, click on the trash can to the right.
- 3. Click "Delete" to confirm.

| Delete I                | Budget?               |
|-------------------------|-----------------------|
| This will delete your E | Entertainment budget. |
| Control                 | Doloto                |

## Trends

The Trends tab is helpful for viewing spending trends over time. It displays up to 12 months of spending by category, along with overall income, represented by the green line. This comparison can help a user quickly determine if they are living within their means.

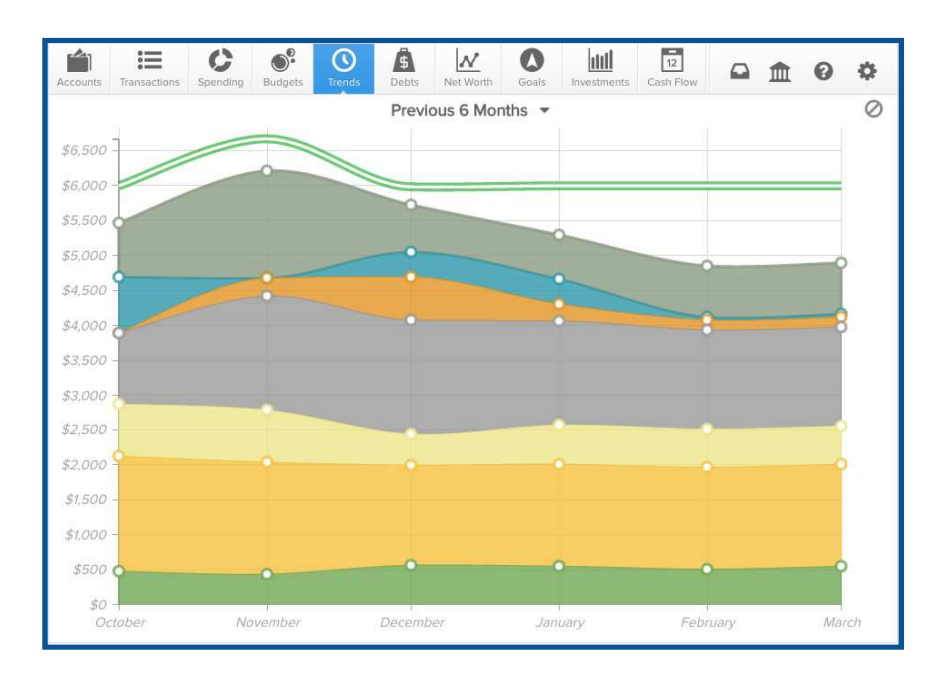

Hover over any category to see the history of spending in that category.

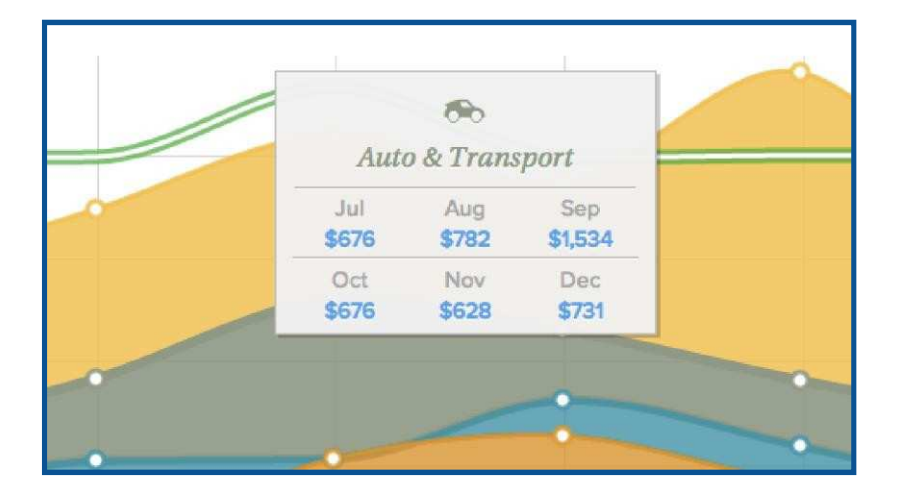

Click on any category to drill down into a breakdown by sub-category.

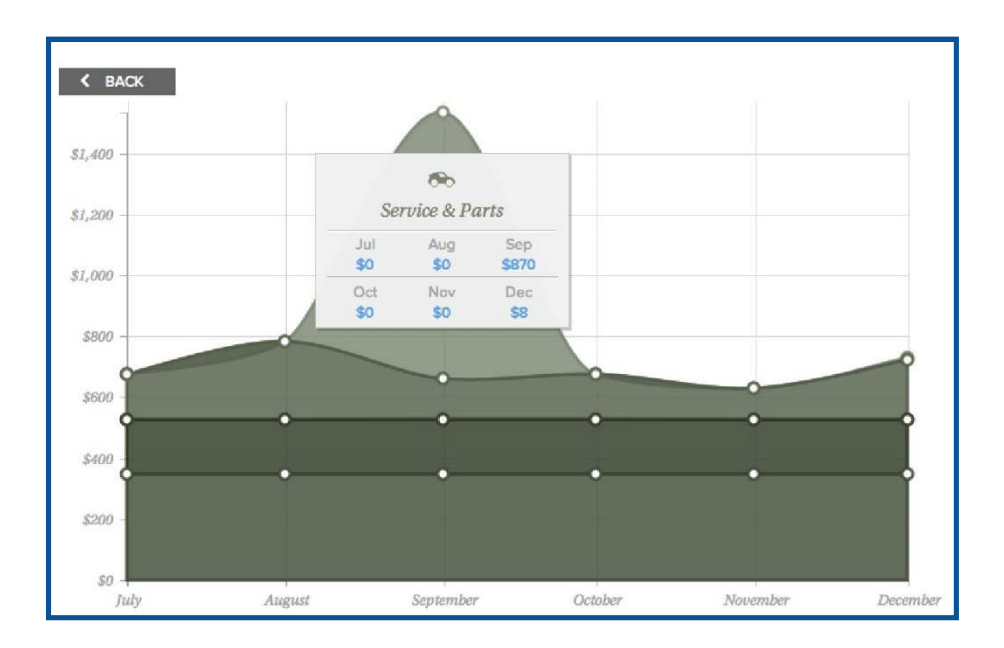

Click on any of the circle data points to view a list of transactions for the selected category in the that month.

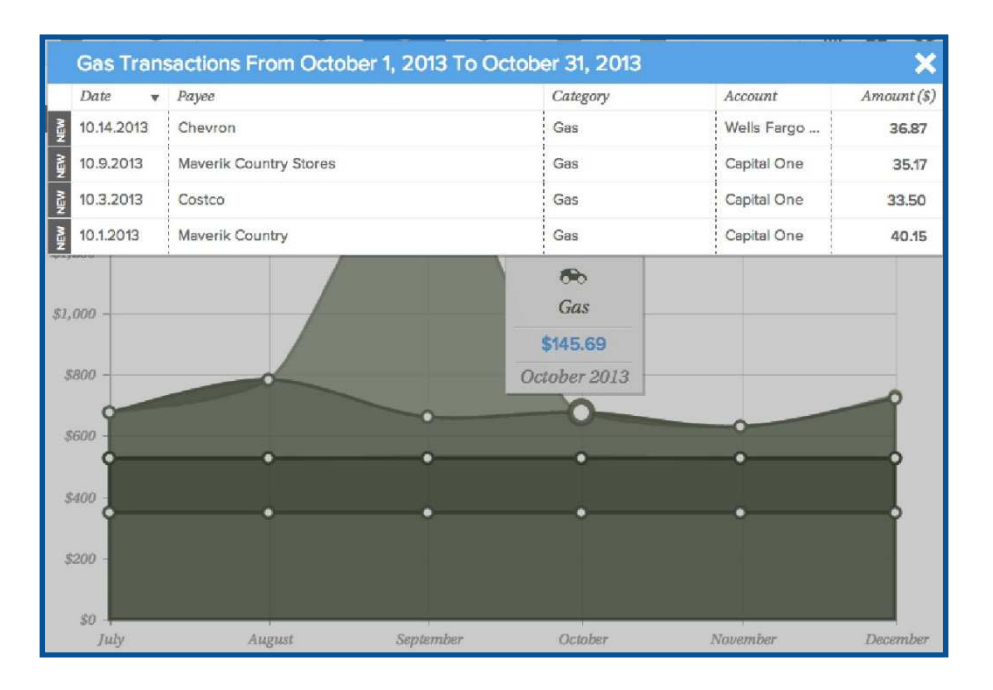

## Debts

The Debts tab is a powerful tool that allows you to see all your debts in one place, create an expedited payoff plan, and calculate the time and money to be saved by using the debt snowball strategy.

| Accounts Transactions | Spending Budgets Trends                           | Debts Net Worth   | Goals Inves          | tments Cash Flow | <b>□ ☆ 0 ☆</b> | F |
|-----------------------|---------------------------------------------------|-------------------|----------------------|------------------|----------------|---|
| Debts: Fastest F      | Payoff First - Tot                                | al Monthly Paydov | wn <b>\$2,263.00</b> | ) 👻              |                |   |
|                       | Debt free by July 2                               | 027 0             |                      |                  |                |   |
|                       | > Total savings by sno<br>payments<br>\$22,331.45 | wballing minimum  |                      |                  |                |   |
| _                     | > Debt-free acceleration<br>13 years and 3 m      | on<br>nonths      |                      |                  |                |   |
| 2020                  | 2025                                              | 2030              | 2035                 | 5                | 2040           |   |
| Priority              | Account                                           | Balance           | APR                  | Last Payment     | Amount Due     |   |
| 1 capital             | Capital One                                       | \$2,817.22        | 14.99%               | 7.1.2019         | \$120.00       |   |
| 2                     | Epic Bank Credit Card                             | \$1,798.65        | 7.99%                | 8.1.2019         | \$65.00        |   |
| 3 VIS                 | Visa Platinum                                     | \$2,418.37        | 14.99%               | 10.1.2019        | \$90.00        |   |
|                       | K Honda Pilot                                     | \$16,482.97       | 5.5%                 | 10.1.2020        | \$350.00       |   |
| 5 WEL                 | Mortgage                                          | \$162,477.84      | 3.8%                 | 6.1.2026         | \$1,388.00     |   |
| 6                     | Student Loan                                      | \$35,184.54       | 6.8%                 | 7.1.2027         | \$250.00       |   |
|                       |                                                   |                   |                      |                  |                | _ |

The dotted line that extends to the far right of the chart represents the status quo — how long it will take to get out of debt by making minimum payments and without rolling over payments.

The colorful graph represents the expedited payoff for each debt, to be achieved by rolling over debt payments. Hover your mouse over the graph to view how much total debt you will owe at any future point in time, based on the current projection.

#### Loan Details

Payoff dates and the amount you save are automatically calculated based on your debt balance, interest rate, and minimum payment. Sometimes these details can be aggregated automatically, but sometimes they will need to be entered manually.

Click on any debt in the list to open the detail view, where you can manually add the minimum payment and interest rate. You can also add the due date for a debt, if you would like to receive a reminder before the payment is due.

| VISA                                 |             |      |      |      |       |             |                           |             |       |
|--------------------------------------|-------------|------|------|------|-------|-------------|---------------------------|-------------|-------|
|                                      |             |      |      |      |       | Debt E      | liminated:                | Oct 2019    |       |
| 4/17 7<br>Balance                    | 10/17 10/17 | 1/18 | 4/18 | 7/18 | 10/18 | <b>1/19</b> | <b>4/19</b><br>P From Cha | 7/19<br>art | 10/15 |
| \$2,418.3<br>Next Payment<br>\$90.00 | 57          |      |      |      |       |             |                           |             |       |
| Min Payment                          | \$90.00     |      |      |      |       |             |                           |             |       |
| Interest (%)                         | 14.99       |      |      |      |       |             |                           |             |       |
|                                      |             |      |      |      |       |             |                           |             |       |

#### **Exclude from Chart**

Any debt can be excluded specifically from the Debts chart — without being excluded from other reports. This is helpful for customizing the Debts chart to reflect a user's more specific debt reduction goals. For example, a credit card that is paid off in full each month may not need to be included in the chart.

To exclude an account from Debts:

- 1. Click on an account below the chart to open the detail window.
- 2. Click "Exclude From Chart".

The account will be moved to the end of the list, grayed out, and will not be calculated in the chart.

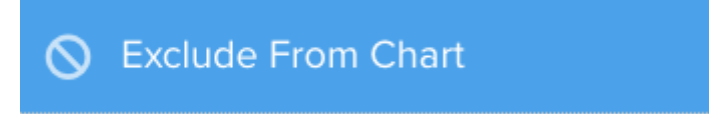

| Accounts | Transactions       | C         | Budgets                                                                                    | ()<br>Trends                                         | 5<br>Debts              | Net Worth        | Goals              | Investments | 12<br>Cash Flow |        | 盦        | 0   | 0 |
|----------|--------------------|-----------|--------------------------------------------------------------------------------------------|------------------------------------------------------|-------------------------|------------------|--------------------|-------------|-----------------|--------|----------|-----|---|
| Debts:   | Fastest H          | Payoff Fi | rst 🔻                                                                                      | Tot                                                  | al Mont                 | hly Paydov       | vn <b>\$2,17</b> 3 | 3.00 👻      |                 |        |          |     |   |
|          |                    |           | Debt free                                                                                  | e by Nov                                             | /ember                  | 2027 🗿           |                    |             |                 |        |          |     |   |
|          |                    |           | <ul> <li>Total sa<br/>paymen</li> <li>\$20,6</li> <li>Debt-free</li> <li>12 yea</li> </ul> | vings by s<br>ts<br>80.95<br>re acceler<br>ars and 1 | nowballii<br>ation<br>V | ng minimum<br>NS |                    |             |                 |        |          |     |   |
| -        | 2020               |           | 2025                                                                                       | 5                                                    |                         | 2030             |                    | 2035        |                 | 2040   |          |     |   |
| Priority |                    | A         | count                                                                                      |                                                      | Balance                 |                  | APR                | La          | ist Payment     | A      | mount    | Due |   |
| 1        | Capito             | 🛪 Ci      | apital One                                                                                 |                                                      | \$2,817.22              |                  | 14.99              | % 7.1       | 5 7.1.2019      |        | \$120.00 |     |   |
| 2        |                    | Ep        | ic Bank Cr                                                                                 | edit Card                                            | \$1,798.                | 65               | 7.99%              | 6 8.1       | .2019           | \$     | 65.00    |     |   |
| 3        | ZIOY<br>BAN        | ns H      | onda Pilot                                                                                 |                                                      | \$16,48                 | 2.97             | 5.5%               | 12          | 1.2020          | \$     | 350.00   |     |   |
| 4        | WELL               | M         | ortgage                                                                                    |                                                      | \$162,4                 | 77.84            | 3.8%               | 10          | 1.2026          | \$     | 1,388.00 | C   |   |
| 5        | 5 Student Loan     |           |                                                                                            | \$35,184                                             | 1.54                    | 6.8%             | 11.                | 1.2027      | \$              | 250.00 |          |     |   |
| ۲        | VISA Visa Platinum |           | \$2,418.37                                                                                 |                                                      |                         |                  |                    | \$          |                 |        |          |     |   |
|          |                    |           |                                                                                            |                                                      |                         |                  |                    |             |                 |        |          |     |   |
|          |                    |           |                                                                                            |                                                      |                         |                  |                    |             |                 |        |          |     |   |

#### **Debt Snowball Strategy**

The debt snowball strategy is a common debt-reduction method. It allows users to expedite their debt reduction without increasing the monthly contribution toward debt. To follow the debt snowball strategy, users should "roll over" their monthly minimum payments as each debt is fully repaid. This can help users get out of debt faster, without the need for painful budget cuts.

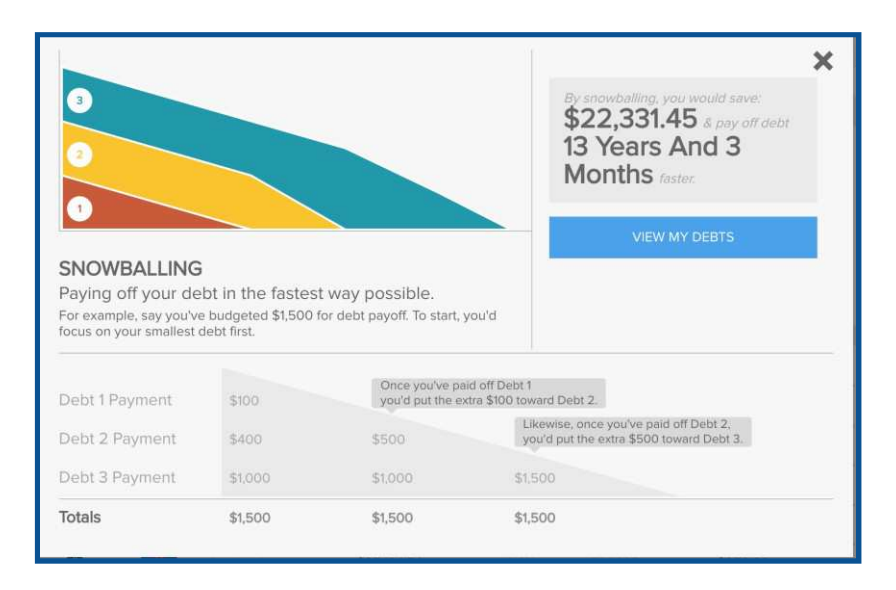

#### **Debt Priority Options**

If you don't want to use the "Fastest Payoff First" method, you can set the priority to "Highest Interest First," "Lowest Balance First," or "Highest Balance First" by clicking on the drop-down menu below the navigation bar.

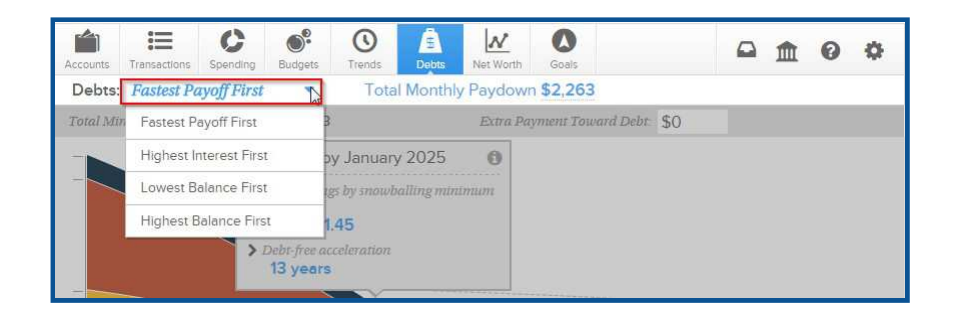

*Fastest Payoff First*: Your debts are ordered by which debt you will pay off soonest, based on balance, APR, and minimum payment. The additional amount paid toward your debts is applied in that order as you pay off your debts. This is often referred to as the "snowball method"" and is usually the most effective as it nets you quicker wins which is highly motivating.

*Highest Interest First*: Debts are ordered from your highest APR to the lowest APR. The additional amount paid toward your debts is applied in that order as you pay off your debts. This is often referred to as the Avalanche Method and will save you more money over the life of the debt.

*Lowest Balance First*: Debts are ordered by balance from lowest to highest. The additional amount paid toward your debts is applied in that order as you pay off your debts.

*Highest Balance First*: Debts are ordered by balance from highest to lowest. The additional amount paid toward your debts is applied in that order as you pay off your debts.

#### **Extra Payment Toward Debt**

If you want to see what will happen when you put extra money toward your debt, you can click on "Total Monthly Paydown" and enter in the additional amount in the "Extra Payment Toward Debt" box. The graph will readjust and show you how much you could save by putting extra money toward your debt.

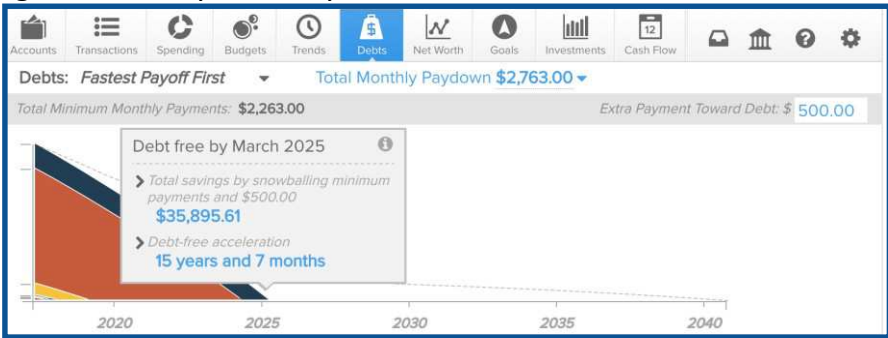

## **Net Worth**

The Net Worth tab tracks the sum of all your assets and liabilities. Property Accounts can be added manually on the Accounts tab to account for key assets, such as the value of your home or vehicle. See "Add Account" for more details on adding manual accounts.

The dots on the graph represent your net worth each month. The lines represent the change in your net worth from month to month. Click on any dot on to view your net worth for that month and the total change from the month before.

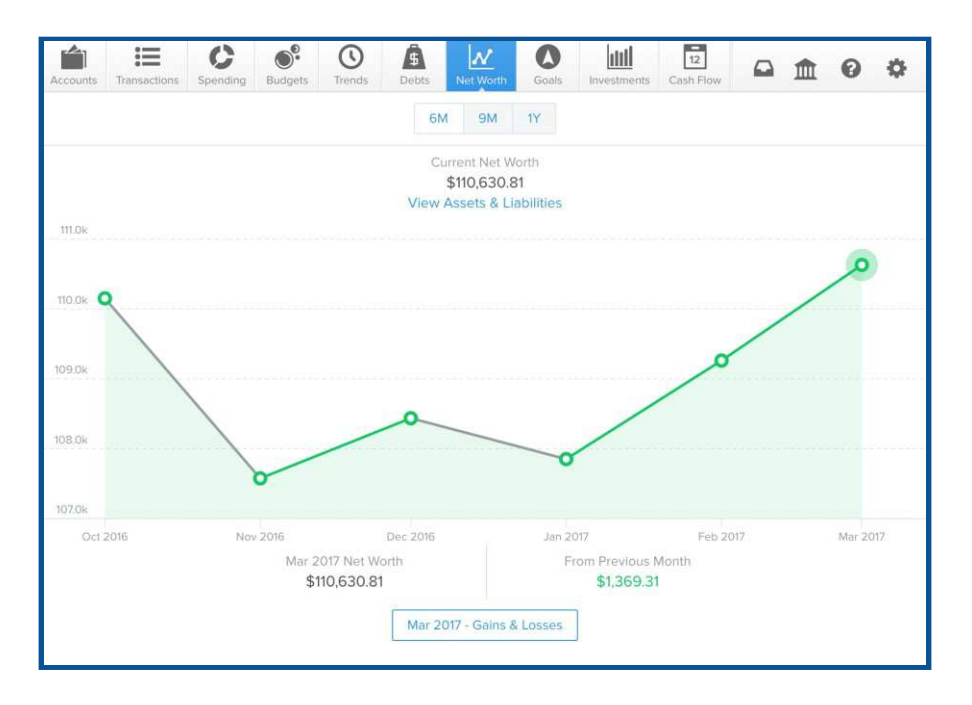

Click on a circle to see the details of how your net worth increased or decreased. A sidebar will appear, showing the gains and losses within each account during that month.

*Gains*: An increased asset or decreased liability. For example, putting money in savings or making a car payment. This increases your net worth.

*Losses*: A decreased asset or increased liability. For example, pulling money out of savings or spending more on a credit card than you can immediately pay off. This decreases your net worth.

| Bank of America CD    | + \$132.65                                                                                                    |
|-----------------------|----------------------------------------------------------------------------------------------------|
| Chase Savings         | + \$200.00                                                                                                    |
| 401k                  | + \$600.00                                                                                                    |
| Epic Bank Checking    | + \$858.08                                                                                                    |
| Honda Pilot           | + \$400.00                                                                                                    |
| Losses                | -\$1,031.14                                                                                                    |
| PayPal                | -\$25.00                                                                                                    |
| Visa Platinum         | -\$395.11                                                                                                    |
| Wells Fargo Checking  | -\$128.81                                                                                                    |
| Capital One           | -\$11.51                                                                                                    |
| Epic Bank Credit Card | -\$38.06                                                                                                    |
| Epic Bank Savings     | -\$432.65                                                                                                    |
|                       |                                                                                                    |
|                       |                                                                                                    |
|                       | Bank of America CD<br>Chase Savings<br>401k<br>Epic Bank Checking<br>Honda Pilot<br>Losses<br>PayPal<br>Visa Platinum<br>Wells Fargo Checking<br>Capital One<br>Epic Bank Credit Card<br>Epic Bank Savings |

Click on any account to view associated transactions for the selected month.

| Accounts | Transactions | Spei | ¢            | Mar 2               | 017 - Epic Bank Credit Ca | rd            |            |
|----------|--------------|------|--------------|---------------------|---------------------------|---------------|------------|
|          |              |      | ~ Date       | Payee               | Category                  | Account       | Amount     |
|          |              |      | Mar 27, 2017 | Payment             | Credit Card Payment       | Epic Bank Cre | + \$104.32 |
|          |              |      | Mar 26, 2017 | Bath and Body Works | Personal Care             | Epic Bank Cre | \$17.49    |
| 111.0k   |              |      | Mar 25, 2017 | Pizza Hut           | Fast Food                 | Epic Bank Cre | \$18.74    |
| 110.04   |              |      | Mar 23, 2017 | Sports Authority    | Sports                    | Epic Bank Cre | \$44.87    |
| HUUK     |              |      | Mar 20, 2017 | Old Navy            | Clothing                  | Epic Bank Cre | \$27.44    |
| 109.0k   |              |      | Mar 10, 2017 | Ross                | Clothing                  | Epic Bank Cre | \$28.37    |
|          |              | /    | Mar 06, 2017 | Wendys              | Fast Food                 | Epic Bank Cre | \$5.47     |
| 108.0k   |              |      |              |                     |                           |               |            |
| 107.0k   |              |      |              |                     |                           |               |            |
| Oct :    | 2016         |      |              |                     |                           |               |            |

You can choose to view the past 6, 9, or 12 months of net worth history. New users may not have sufficient transactions to receive accurate historical net worth, but the software will continue to save transaction data moving forward in order to provide better historical insights.

## Goals

Goals can help users plan ahead and visualize long-term financial objectives, such as saving for a home or vacation. This tool provides a timeline of prioritized goals, and projects how long it will take to complete each goal based on a user's saving plans.

| Accounts | Transactions                                                                                                    | <b>C</b><br>Spending | Budgets | ()<br>Trends | <b>S</b><br>Debts | Net Worth   | Goals | Investments | 12<br>Cash Flow |  | Â | 0 | ¢ |
|----------|----------------------------------------------------------------------------------------------------|----------------------|---------|--------------|-------------------|-------------|-------|-------------|-----------------|--|---|---|---|
|          | Welcome to Goals!                                                                                                    |                      |         |              |                   |             |       |             |                 |  |   |   |   |
|          | Goals will help you plan your money in order and achieve financial <b>freedom</b> . Plan months, years, and even <b>decades</b> into the future. |                      |         |              |                   |             |       |             |                 |  |   |   |   |
|          |                                                                                                    |                      |         |              |                   |             |       |             |                 |  |   |   |   |
|          |                                                                                                    |                      |         |              |                   |             |       |             |                 |  |   |   |   |
|          |                                                                                                    |                      |         |              | হা                | 60          | ړ د   |             |                 |  |   |   |   |
|          |                                                                                                    |                      |         |              | ~                 |             |       |             |                 |  |   |   |   |
|          |                                                                                                    |                      |         |              |                   |             |       |             |                 |  |   |   |   |
|          |                                                                                                    |                      |         |              |                   |             |       |             |                 |  |   |   |   |
|          |                                                                                                    |                      |         |              |                   | Get Started | 1     |             |                 |  |   |   |   |
|          |                                                                                                    |                      |         |              |                   |             |       |             |                 |  |   |   |   |

#### Set a Goal

You can create three types of Goals: savings, debt payoff and retirement.

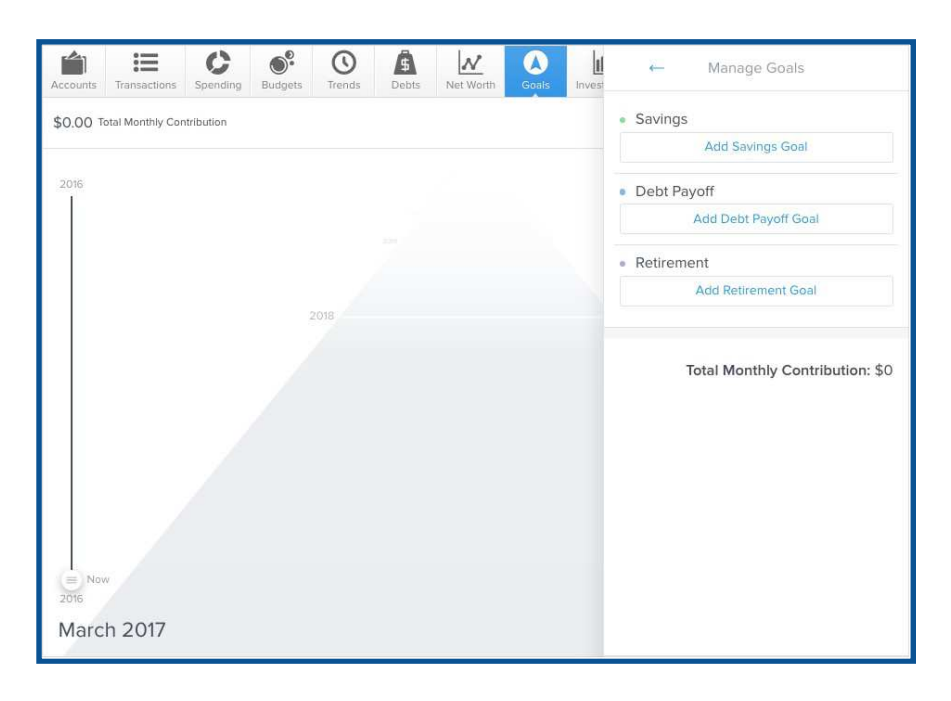

We encourage all users to start by setting up a savings account for an emergency fund. Saving \$1,000 in an emergency-only account is a good start, but working toward 3-6 months of living expenses is a better long-term goal.

| Normati Administrati Serie      | -                                                    | ← Save for       |
|---------------------------------|------------------------------------------------------|------------------|
| \$0,00 Total Montaly Contributi | Select Goal Type                                     | 🐵 Emergency Fund |
| 2007                            | Savings                                              | a Automobile     |
|                                 | Start with an emergency dream vacation, or anything  | 😪 College        |
|                                 |                                                      | G Home           |
|                                 | Debt Pavoff                                          | रहे Recreational |
|                                 | Once you have an emerg<br>pay down your debts.       | Vacation         |
|                                 |                                                      | 🖵 Electronic     |
| 5                               | Retirement                                           | 1 Other          |
|                                 | The earlier you begin sav<br>Recommended for all use |                  |
| 2018                            |                                                      |                  |
| dense i dense                   |                                                      |                  |
| 20                              |                                                      |                  |
| March 2017                      |                                                      |                  |

To create a savings goal:

- 1. Click "Add a Goal" at the top right.
- 2. Select the "Savings" goal type.
- 3. Select a specific goal to save for, like "College," or "Home".
- 4. Customize the goal's name.
- 5. Specify the amount to save.
- 6. Select an account.
- 7. Save.

Each goal must be tied to its own account — except retirement goals, which may be tied to multiple accounts. This will be used to measure your progress toward each goal. You may choose to open new savings accounts in order to set additional goals.

| Accords Valuetaria de    | ÷                        | ←  | Select an Account              |     |
|--------------------------|--------------------------|----|--------------------------------|-----|
| \$0.00 тыш манлау Сылыши | Emergency Fund           | us | 401k<br>\$103,578.             | .00 |
| 200                      | \$0 / \$1,000            | 盦  | Apple Laptop<br>\$1,100.       | .00 |
|                          | Goal Name Emergency Fund | *  | Bank of America CD<br>\$2,973. | .08 |
|                          | Amount to Save \$1,000   | 0  | Chase Savings<br>\$2,714.      | .26 |
|                          | Account Simple           |    | Epic Bank Checking<br>\$2,187  | .24 |
|                          |                          |    | Epic Bank Savings<br>\$21,874  | .70 |
|                          |                          | 盦  | Home \$275,000.                | .00 |
|                          |                          | 盦  | Lexus RX 350 \$36,000.         | .00 |
| March 2017               |                          |    | PayPal                         |     |

To create a debt payoff goal:

- 1. Click "Add a Goal" on the top right.
- 2. Select the "Debt Payoff" goal type.
- 3. Select the debt you'd like to track.
- 4. Save.

|                              | 4                |                                                                    |                | Select Debts to Track |              |
|------------------------------|------------------|--------------------------------------------------------------------|----------------|-----------------------|--------------|
| \$500.00 Teacharaine Science | Select Goal Type | 2                                                                  | c              | Capital One           | \$2,817.22   |
|                              | 0                | Savings<br>Start with an emergency (                               |                | Epic Bank Credit Card | \$1,798.65   |
|                              | -                | dream vacabon, or anyon                                            | ZIONS<br>BANK  | Honda Pilot           | \$16,482.97  |
|                              | (5)              | Debt Payoff<br>Once you have an emerg                              | WELLS<br>FARGO | Mortgage              | \$162,477.84 |
|                              |                  | pay nown your debis.                                               |                | Student Loan          | \$35,184.54  |
|                              | 035<br>78        | Retirement<br>The earlier you begin sav<br>Recommended for all use | VISA           | Visa Platinum         | \$2,418.37   |
| 2018                         |                  |                                                                    |                |                       |              |
| Service and                  |                  |                                                                    |                | - Mercana da          |              |

To create a retirement goal:

- 1. Click "Add a Goal" on the top right.
- 2. Select the "Retirement" goal type.
- 3. Specify the amount to save.
- 4. Select all retirement accounts.
- 5. Save.

Goals will calculate how much the user is projected to have by their target retirement age, and will notify the user if they are not projected to meet their goal on time.

|                         | +                     | ←  | Select an Account  |              |
|-------------------------|-----------------------|----|--------------------|--------------|
| \$500.00 All Months Com | Retirement            | us | 401k               | \$103,578.00 |
| Ĩ.                      | \$0 / \$250,000       | 盦  | Apple Laptop       | \$1,100.00   |
|                         | Goal Name Retirement  |    | Bank of America CD | \$2,973.08   |
|                         | Amount to Save 250000 | 0  | Chase Savings      | \$2,714.26   |
| 20                      | Account 401k          |    | Epic Bank Checking | \$2,187.24   |
|                         |                       |    | Epic Bank Savings  | \$21,874.70  |
| 2017                    |                       | 盦  | Home               | \$275,000.00 |
| 20                      |                       | 盦  | Lexus RX 350       | \$36,000.00  |
| may 2016                |                       |    | PayPal             |              |

If your regular retirement contributions are taken directly from your paycheck, the amount you enter to save for retirement might give the appearance that you've overbudgeted your goals. If money is saved by direct deposit, there are no account transactions to represent it, and it won't show up in your budget. Don't worry about the alert, so long as the "over-budgeted" amount is less than your automatic monthly retirement contribution.

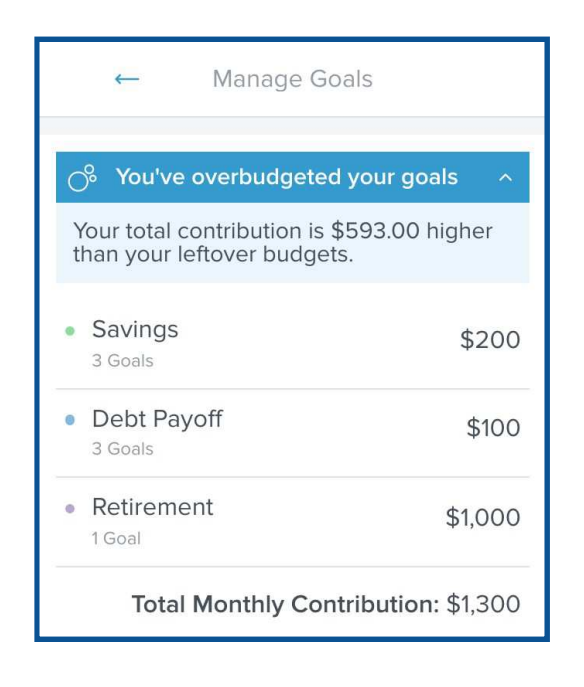

#### Manage Goals

The "Manage" feature gives users a quick overview of all current goals and the total monthly contribution.

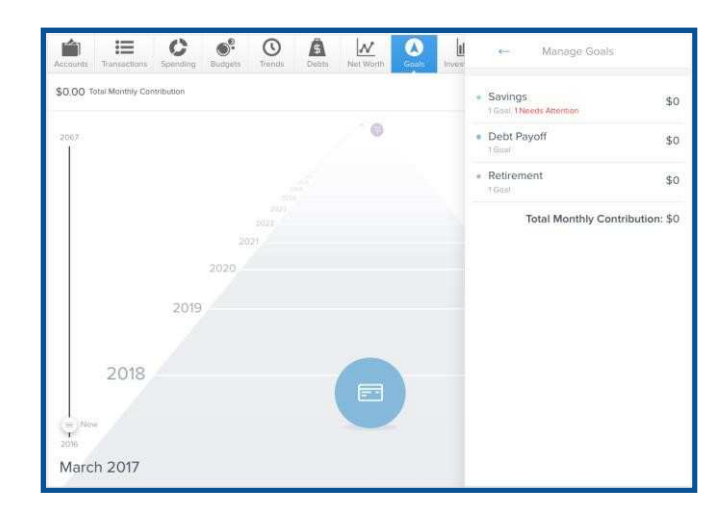

Goals are organized by type. Click on each goal type to set your monthlycontribution toward that goal. Savings and debts contributions will be applied toward the top goal first.

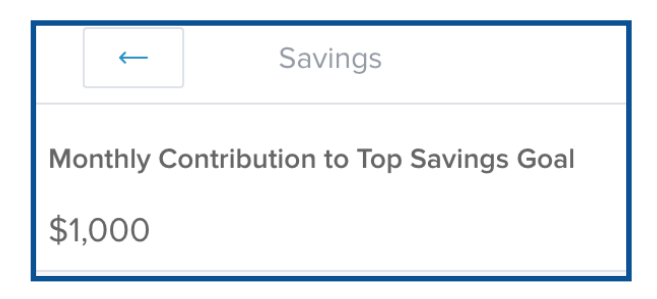

For savings goals only, you can change the goal priority by dragging the goal up or down on the list.

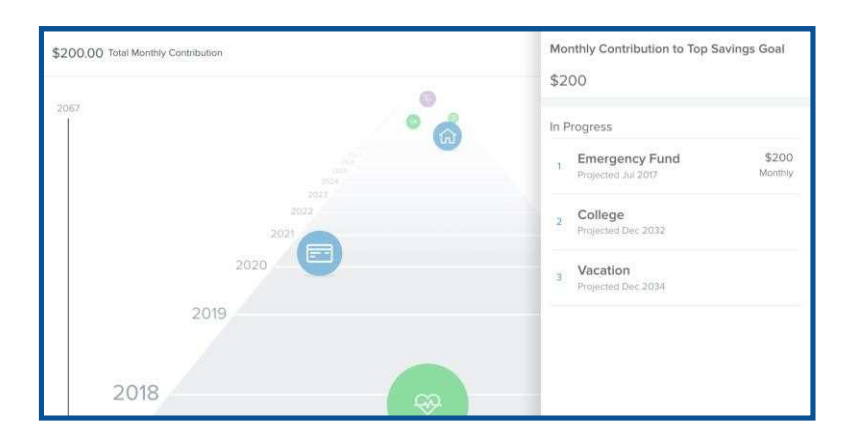

## **Cash Flow**

The Cash Flow tab combs through a user's transactions to help individuals understand their historical spending and predict their future spending. It allows users to easily identify and add recurring bills and payments, as well as one-time or annual payments, such as property tax. It helps users see the impact of upcoming payments and plan ahead.

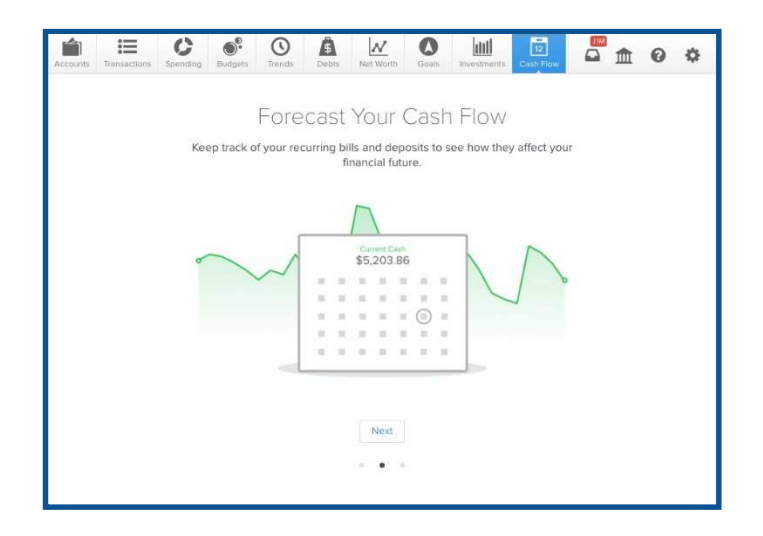

When a user first opens Cash Flow, they will be prompted to add their regular deposits and payments as "Cash Events." The software will make suggestions based on recurring transactions. Select the green checkmark to accept a suggested event, or the red "X" to reject it. When you add an event, select the appropriate frequency and save.

| ←                                                                                  | 1   | ← Frequency                                                                                                    |
|------------------------------------------------------------------------------------|-----|----------------------------------------------------------------------------------------------------|
| Suggested All Transactions                                                         |     | Start Date                                                                                                    |
| Payroll<br>Paychock<br>Last Occurred: Mar 20th, 2017<br>+ \$2,926.54               | Vis | < March 2017 ><br>5 M T W T F 5<br>26 27 28 1 2 3                                                               |
| ~ X                                                                                |     | 4 5 6 7 8 9<br>10 11 12 13 14 15                                                                                |
| United Healthcare<br>Health Insurance<br>Last Occurred: Mar 15th, 2017<br>\$201.54 | La  | 16     17     18     19     20     21       22     23     24     25     26     27       28     29     31     31 |
| ~ ×                                                                                |     | No Repeat (one-time only)                                                                                       |
| Questar Gas<br>Unifilies<br>Last Occurred: Mar 7th, 2017                           | La  | Weekly (Mondays)<br>Every Other Week (Mondays)                                                                  |
| \$52.44                                                                            |     | Save                                                                                                    |

When the user is finished adding events, they will be able to see their currently-available cash based on all asset accounts and an estimate of their available balance in the near future.

#### **Cash Events**

Cash events are recurring or one-time events that will be represented in your Cash Flow forecast. Events can be income or expenses — but they will always include the following:

- *Payee*: Enter the name of the cash event, for example, "Paycheck" or "Mortgage Payment".
- Average Amount: Amount of the recurring transaction.
- *Type*: Specifies whether the event is income or an expense.
- *Account*: Specifies the account in which the event occurs.
- *Frequency*: Select the date and repeating schedule for the event.
- *Category*: Choose the appropriate category for the transaction. (optional)

The timeline on the right displays upcoming cash events. Paid events will have check marks and overdue events will have a red exclamation mark.

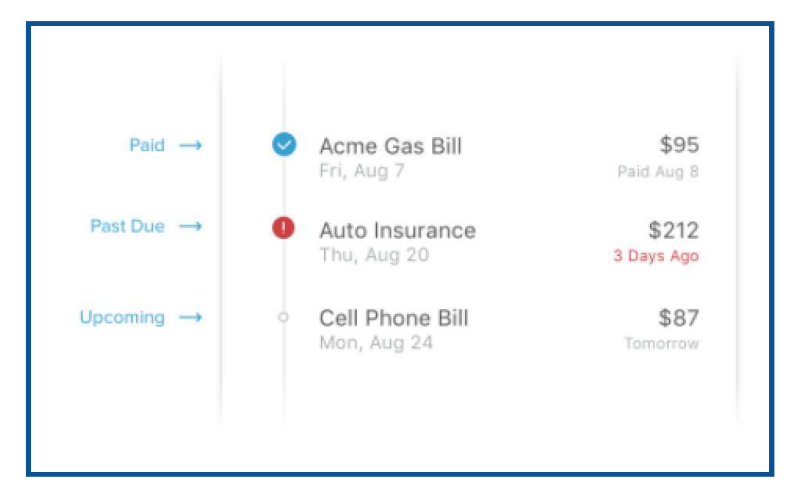

#### Add a New Cash Event

To add an event, click on "Add an Event" in the top right corner. The software will suggest recurring events that it has identified. You can also click "Create your own" to create an event from a list of past transactions, or create an event entirely from scratch for transactions that occur outside the software, or for anticipated future payments.

| \$248.56<br>× X |                             |
|-----------------|-----------------------------|
|                 |                             |
|                 |                             |
|                 |                             |
|                 |                             |
|                 |                             |
|                 |                             |
|                 | 017 - MK Technologijes Inc. |

#### Edit Event

To edit an event, click on the event name from the list on the right, then click the "•••" button and then "Edit Event".

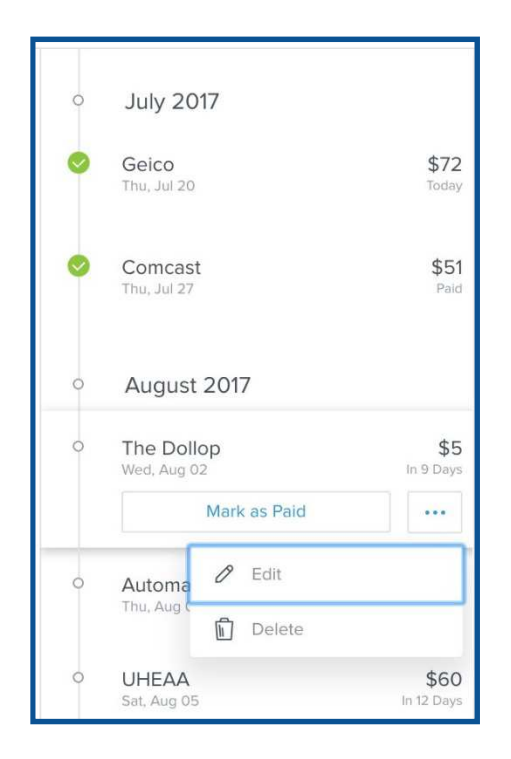

#### Delete a Cash Event

To delete an event, click on the event name from the list on the right, then click the "•••" button, then "Delete".

| Annual English           | Delete this Cash Event<br>All future events<br>This whole series | Removes all future events.     All events including history | Event his<br>will be d | story remains. | 0 0<br>1967 |
|--------------------------|------------------------------------------------------------------|-------------------------------------------------------------|------------------------|----------------|-------------|
| 54.0K                    |                                                                  |                                                             |                        |                |             |
| 61.9                     |                                                                  |                                                             |                        |                |             |
| \$2.7m                   |                                                                  |                                                             |                        |                |             |
| 50%                      |                                                                  |                                                             |                        |                |             |
| 1980 - Servit Guardin un |                                                                  |                                                             |                        |                |             |
| 2                        |                                                                  |                                                             |                        |                |             |
|                          |                                                                  | © 2017 - MX Technologies Inc.                               |                        |                |             |

You have the option to delete this and all future events, or the entire series including past events.

#### Mark as Paid

Click "Mark as Paid" if you want to update the status of an overdue event that isn't tied to a transaction already in the system.

#### **Cash Flow Forecast**

The main screen provides a forecast visualization of the Current Cash Available across the selected date range. It includes all checking and savings accounts. Hover over any point on the graph to see the income, expenses and the ending balance for a particular day.

| \$02.UK                              |                    |                  |              |             |
|--------------------------------------|--------------------|------------------|--------------|-------------|
|                                      |                    | Today            |              | $\sim$      |
| \$30.0k                              |                    |                  |              |             |
| \$28.0k                              |                    | Г                | ~            | 1           |
| \$26.0k                              | ,                  |                  |              |             |
|                                      |                    |                  |              |             |
| \$24.0k                              |                    | ĬN               |              |             |
| \$24.0k<br>•<br>\$22.0k<br>Mar 9 Mar | 12 Mar 15 Mar 18 M | ta Mar 23 Mar 27 | Mar 30 Apr 2 | Apr 5 Apr 8 |

#### Date Range

You can choose a specific date range to examine using the tools at the bottom of Cash Flow's main screen. Choose "Month" for recent changes in cash flow, or "Year" for a broader picture. Use the arrows to move forward or backward in time by the selected range. Click on "Today" to refocus the chart on recent events.

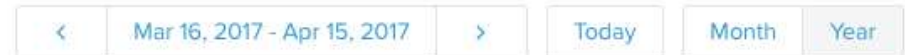

#### **Calendar View**

On the top left of Cash Flow's main screen, you can choose a calendar view. Expenses and Income are represented by red down arrows and green up arrows, respectively.

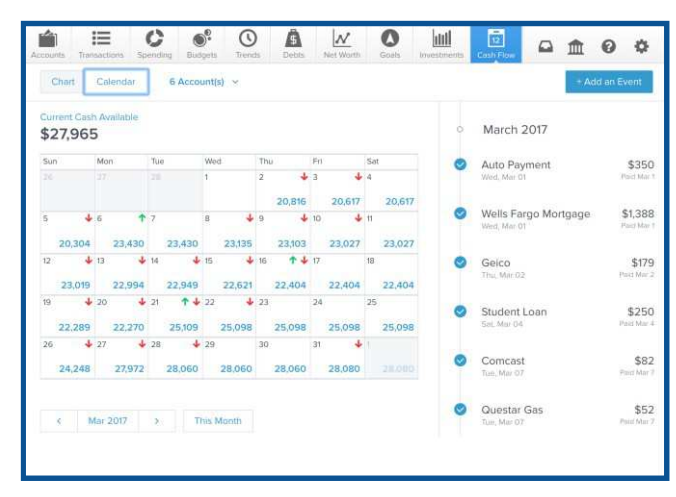

#### **Account Filter**

To the right of the chart/calendar toggle, you can choose which accounts you want to focus on. All checking and saving accounts are included by default.

|                   |                  |      |                    |    |              |          | age is        |                       |                | 0000       |      |                 | Cours     |
|-------------------|------------------|------|--------------------|----|--------------|----------|---------------|-----------------------|----------------|------------|------|-----------------|-----------|
| Chart Calendar    |                  |      |                    | 6  | 6 Account(s) |          |               |                       |                |            |      |                 |           |
| Current<br>\$27,9 | Casl<br>965      | 1 Av | ailable            |    |              | ©<br>CHE |               |                       |                |            |      |                 |           |
| Sun               |                  | Mo   | n                  | Tu | e            |          |               |                       |                |            |      |                 | Sat       |
|                   |                  |      |                    |    | i.           | 0        | Sim           | ple                   |                |            |      | +               | 4         |
|                   |                  |      |                    |    |              | 0        | Pay           | Pal                   |                |            | 20,  | 617             | 20,61     |
| 5 20,             | <b>↓</b><br>304  | 6    | <b>↑</b><br>23,430 | 7  | -            | 0        | Wel           | ls Fargo              | o Che          | cking      | 23,0 | <b>↓</b><br>027 | 11 23,02  |
| 12<br>23          | <b>↓</b><br>,019 | 13   | <b>↓</b><br>22,994 | 14 |              | 0        | Epic<br>Below | : Bank (<br>v zero in | Chec<br>11 day | king<br>/s | 22,4 | 404             | 18 22,404 |
| 19                | +                | 20   | 4                  | 21 |              | SAV      | INGS          |                       |                |            |      |                 | 25        |
| 22,               | 289              |      | 22,270             |    |              | 0        | Cha           | se Sav                | ings           |            | 25,0 | 98              | 25,098    |
| 26                | ¥                | 27   | ¥                  | 28 |              | 0        | Epic          | : Bank :              | Savin          | gs         | 28 ( | 4               | 1 28.08/  |

#### Link Completed Cash Events

The software will automatically match transactions to Cash Events when it is able, but you may sometimes need to do this manually. To do this, click on the appropriate cash event, then click "Mark as Paid".

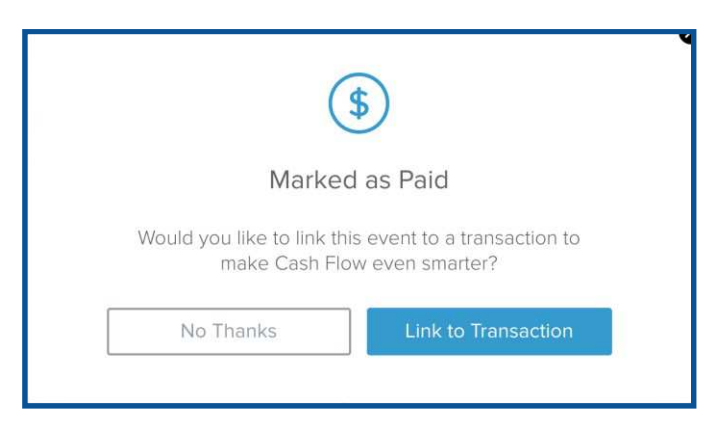

Click on "Link to Transaction" which will bring up a list of recent transactions. You can click on any transaction to link it to the cash event.

By using the linking tool, you can find a specific transaction to match to the selected cash event. Linking allows the forecasting tools to improve over time.

| ←                       | Li                    | nk Event to Transactio | on           |          |  |
|-------------------------|-----------------------|------------------------|--------------|----------|--|
| Student<br>Expected: Au | LOAN<br>g 03, 2017    | \$25                   | \$250.00     |          |  |
| ^ Date                  | Payee                 | Category               | Account      | Amount   |  |
| • Aug 18, 2017          | Verizon Wireless      | Mobile Phone           | Epic Bank Ch | \$115.35 |  |
| • Aug 18, 2017          | United Air            | Air Travel             | Epic Bank Ch | \$434.27 |  |
| • Aug 17, 2017          | Costco                | Groceries              | Epic Bank Ch | \$187.94 |  |
| • Aug 15, 2017          | Transfer to Savings   | Financial              | Epic Bank Ch | \$300.00 |  |
| • Aug 15, 2017          | United Healthcare     | Health Insurance       | Epic Bank Ch | \$201.54 |  |
| • Aug 15, 2017          | Maverik Country Store | Gas                    | Epic Bank Ch | \$53.10  |  |